## **APPENDIX#3:**

#### Mírcea D. Gheorghíu

<u>Non-línear Curve fíttíng with</u> <u>Mícrosoft Excel Solver and Non-</u> <u>Línear Regression Statistícs</u><sup>1</sup>

| A. CALCULATION OF KOBS, KREAL AND DEBYE-HÜCK       | EL PLOT. |
|----------------------------------------------------|----------|
| A1. Kinetics calculation: $k_{obs}$ , $k_{real}$ . | page 1   |
| A1.1 "The crude" step                              | page 7   |
| A1.2 Optimization step                             | page 9   |
| A2. Debye-Hückel plot                              | page 18  |
| B. NON-LINEAR STATISTICS                           | page 23  |

# A. Calculation of kobs, kreat and Debye-Hückel plot.

#### A1. Kinetics: calculation of $k_{obs}$ and $k_{real}$ .

1. From File click on New.., then on General Workbook:

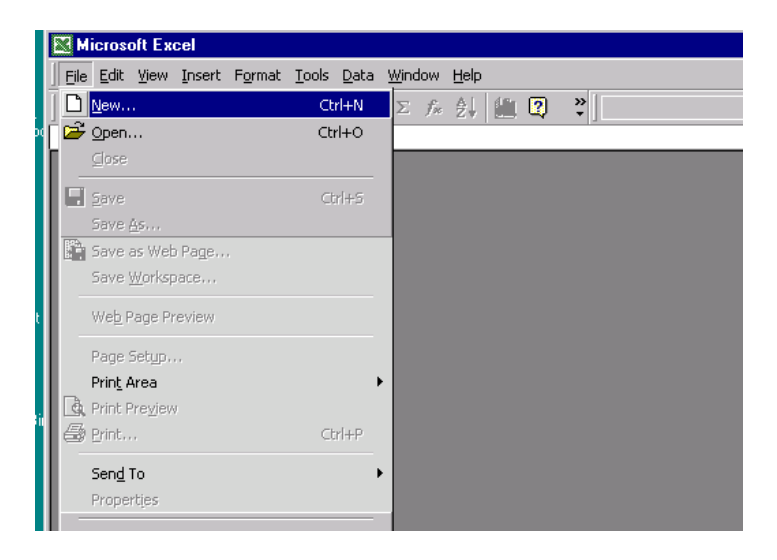

<sup>&</sup>lt;sup>1</sup> E. J. Billo "*Excel*<sup>®</sup> for Chemists", 2<sup>nd</sup> ed., Wiley: New York, 2001, Chapiter 12. For questions you can contact Prof. Billo (Dept. Chem., Boston College, Chestnut Hill, MA): joseph.billo@bc.edu; see also: http://chemserv.bc.edu/faculty/billo.html

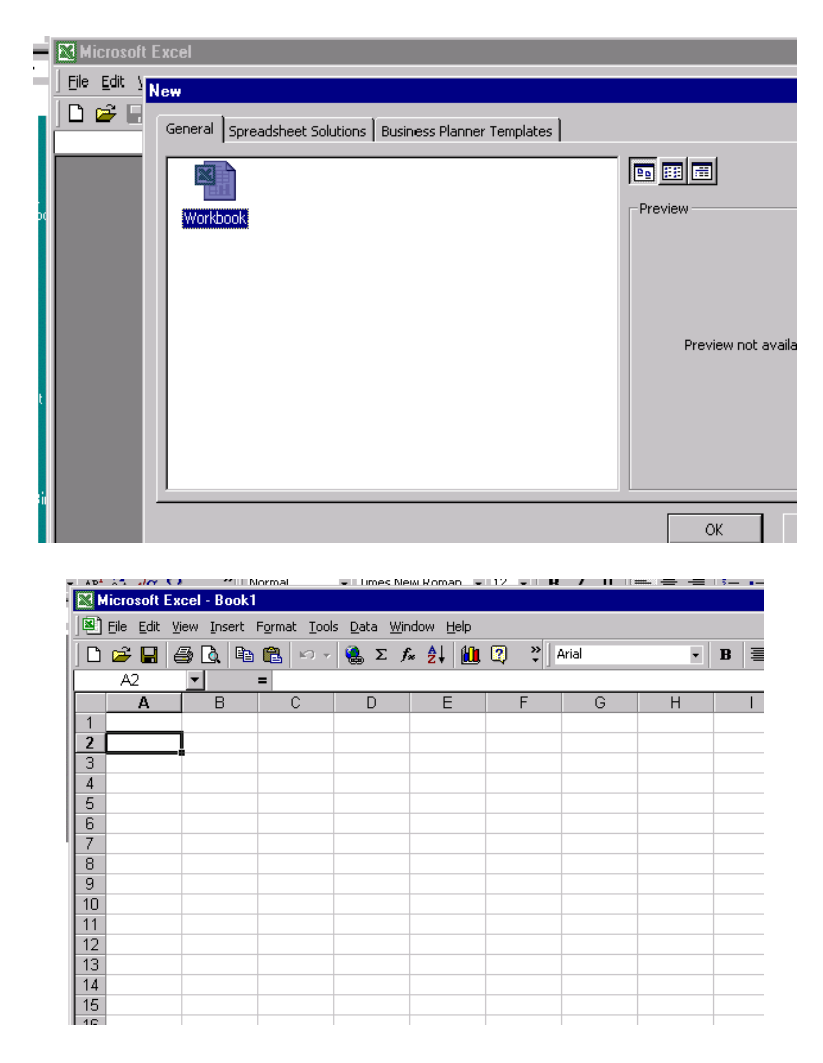

2. From File, Save as... the workbook. My preference for file name is Kinetics\_MG (MG are my initials) and it is saved in the Personal folder.

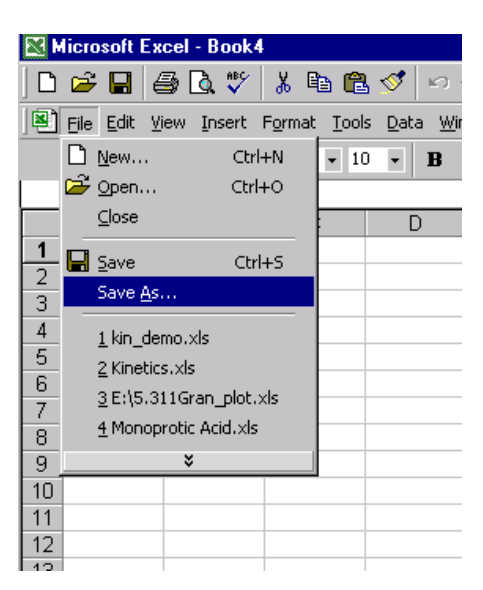

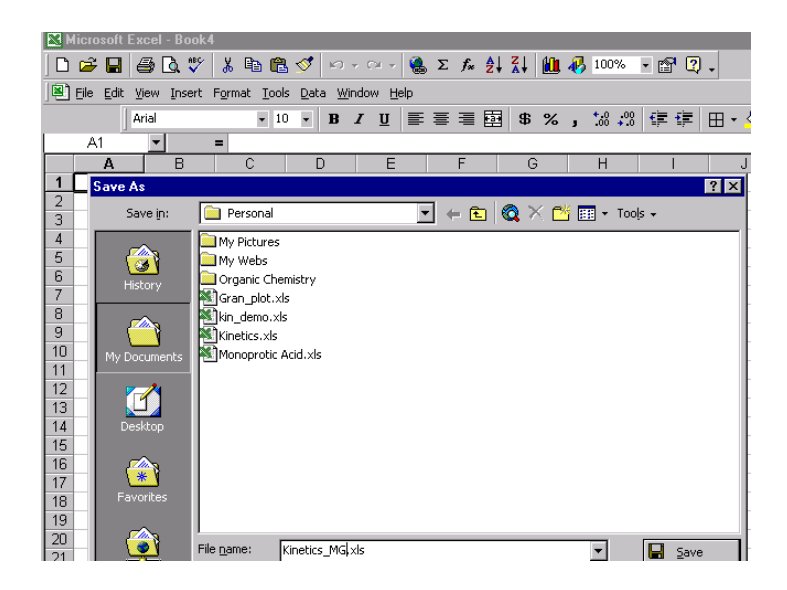

**3.** Five sheets are necessary in your workbook. Four are for Kinetics data. The fifth is for Debye\_Huckel calculation. <u>You have to append these five sheets to your written or Oral report.</u>

If there are not enough Sheets, click Insert and then Worksheet.

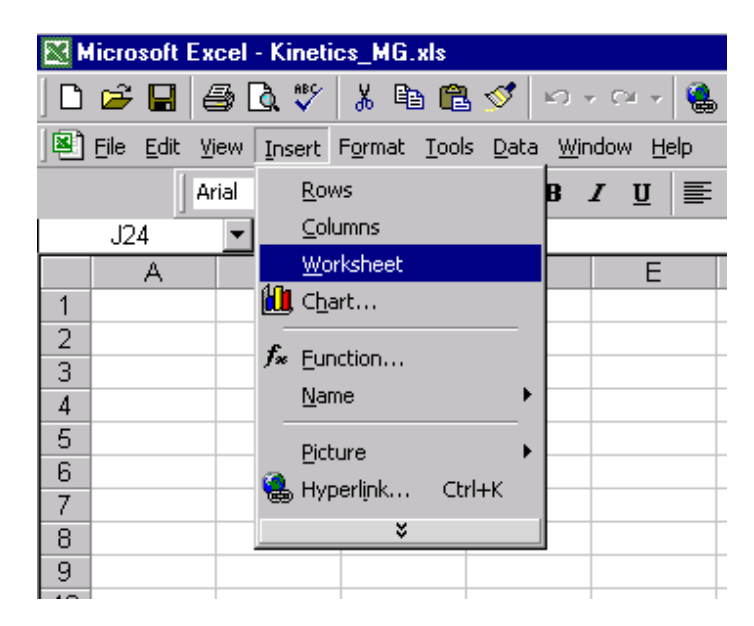

Name four sheets, each for a kinetic run. For example, I have chosen: **KineticsA** (for the 0.02M NaNO<sub>3</sub>), **KineticsB** (for the 0.05M NaNO<sub>3</sub>), **KineticsC**, (for the 0.1M NaNO<sub>3</sub>) and **KineticsD** (for the 0.2M NaNO<sub>3</sub>).

|   | 13  |             |               |               |                     |              |      |
|---|-----|-------------|---------------|---------------|---------------------|--------------|------|
|   | 14  |             |               |               |                     |              |      |
|   | 15  |             |               |               |                     |              |      |
|   | 16  |             |               |               |                     |              |      |
|   | 17  |             |               |               |                     |              |      |
|   | 18  |             |               |               |                     |              |      |
|   | 19  |             |               |               |                     |              |      |
|   | 20  |             |               |               |                     |              |      |
|   | 21  |             |               |               |                     |              |      |
|   | 22  |             |               |               |                     |              |      |
|   | 23  |             |               |               |                     |              |      |
| 페 | 24  |             |               |               |                     |              | - /  |
| = |     | I 🕨 💽 🔪 Kin | eticsA / Kine | eticsB / Kine | tics⊂ \ <b>Kine</b> | ticsD / Shee | t5 / |
| 0 | Rea | idy         |               |               |                     |              |      |

4. Now is time to add your experimental data to the four sheets. Take for example, **KineticsB sheet**. Type in column A, the **time** (in seconds), and in column B the **experimental absorbances** (@420nm) corresponding to the respective time. Add on the Table two more columns. One for **calculated absorbances** (from equation 3) and a second column for the **square** of the difference **experimental absorbances** (column B)-calculated absorbances (column C).

| 1  | time<br>(seconds) | experimental<br>absorbances<br>(420 nm) | Calculated<br>absorbances<br>(equation 3) | Diff^2<br>[(exp-calc)^2] |
|----|-------------------|-----------------------------------------|-------------------------------------------|--------------------------|
| 2  | 0                 | 0.50723                                 |                                           |                          |
| 3  | 60                | 0.48962                                 |                                           |                          |
| 4  | 120               | 0.4733                                  |                                           |                          |
| 5  | 180               | 0.45877                                 |                                           |                          |
| 6  | 240               | 0.44608                                 |                                           |                          |
| 7  | 300               | 0.43346                                 |                                           |                          |
| 8  | 360               | 0.42337                                 |                                           |                          |
| 9  | 420               | 0.4129                                  |                                           |                          |
| 10 | 480               | 0.40375                                 |                                           |                          |
| 11 | 540               | 0.39626                                 |                                           |                          |
| 12 | 600               | 0.38828                                 |                                           |                          |
| 13 | 660               | 0.38049                                 |                                           |                          |
| 14 | 720               | 0.37381                                 |                                           |                          |
| 15 | 780               | 0.36777                                 |                                           |                          |
| 16 | 840               | 0.36227                                 |                                           |                          |
| 17 | 900               | 0.3568                                  |                                           |                          |
| 18 | 960               | 0.35213                                 |                                           |                          |
| 19 | 1020              | 0.34729                                 |                                           |                          |
| 20 | 1080              | 0.34312                                 |                                           |                          |
| 21 | 1140              | 0.33925                                 |                                           |                          |
| 22 | 1200              | 0,33557                                 |                                           |                          |
|    | Kini              | eticsA ) KineticsB                      | / KineticsC / Ki                          | neticsD / Sheet5 /       |

5. Just as a reminder, the second order integrated kinetic equation, as it was presented to you in my hand-out, is printed next. The meaning of variables are the same as in the hand-out and the Lab Manual:

$$A = A_{f} \frac{1}{1 - \frac{A_{0} - A_{f}}{A_{0}}} exp(-c_{f}k_{obs}t)$$
(3)  
Integrated second order kinetic equation in terms of  
absorbance that is curve-fitted to the experimental data.  
 $A_{0}$ = initial absorbance  
 $A = absorbance$  at time t  
 $A_{f}$ = absorbance when all H<sub>2</sub>Asc has reacted.

- 6. We are now just a step before using Microsoft Excel Solver. On each kinetic sheet one must add cells containing two sets of information. In cells H2 and H3 are typed the values of the "fixed" variables A0 and epsilon, respectively. The content of the cells H5 (Af value) and H6 (kobs) is changing. Initially, "guess" values are typed in for the variables of Af and kobs. After the minimization process, Solver returns the regression coefficients in the changing cells H5 and H6, respectively. Solver is not providing the standard deviations of the coefficients; see B section.
- 7. In order to be automatically plugged into the kinetic equation, the cells containing the values of A0, epsilon, Af, kobs must be given a name (this is an Excel requirement).
- For **A0**, type =B2 in cell H2
- For **epsilon** type in cell H3, the value obtained by you for **epsilon** (calculated from Lambert-Beer equation, recorded during day #1). The slope of the least square straight line, calculated from my results, gave  $\varepsilon = 1020$ .
- Type in cell H5 the best guess value for **Af**, that is 0.25 (Why?).
- Type the your guess value for **kobs** in cell H6. My guess is 5.

|   | <u>File E</u> dit <u>V</u> i | iew <u>I</u> nsert F <u>o</u> rma       | t <u>T</u> ools <u>D</u> ata <u>V</u>     | ⊻indow <u>H</u> elp      |   |      |           |          |
|---|------------------------------|-----------------------------------------|-------------------------------------------|--------------------------|---|------|-----------|----------|
|   | Ar                           | rial                                    | • 10 • <b>B</b>                           | I <u>U</u> ≣≣            |   | \$%, | .00 .00 € | ┋ ┇┋ 🖽 ▾ |
|   | H6                           | <b>▼ =</b> 5                            |                                           |                          |   |      |           |          |
|   | A                            | В                                       | С                                         | D                        | E | F    | G         | H        |
| 1 | time<br>(seconds)            | experimental<br>absorbances<br>(420 nm) | Calculated<br>absorbances<br>(equation 3) | Diff^2<br>[(exp-calc)^2] |   |      |           |          |
| 2 | 0                            | 0.50723                                 |                                           |                          |   |      | A0=       | 0.50723  |
| 3 | 60                           | 0.48962                                 |                                           |                          |   |      | epsilon=  | 1020     |
| 4 | 120                          | 0.4733                                  |                                           |                          |   |      |           |          |
| 5 | 180                          | 0.45877                                 |                                           |                          |   |      | Af=       | 0.25     |
| 6 | 240                          | 0.44608                                 |                                           |                          |   |      | kobs=     | 5        |
| 7 | 300                          | 0.43346                                 |                                           |                          |   |      |           |          |

In order to be automatically inserted in equation 3, A0, epsilon, Af and kobs must be assigned a name. For example to name A0, first click on cell H2. Than click on Insert, Name, Define:

|   | 🖻 🖬 🔮                        | 5 🗟   | . 💞 🐰 🗉                    | è 🛍 💅                        | ю        | ▼ C4 ▼                      | 🔒 Σ         | f, | ₽↓ | Z↓ [ | 🛍 🤣 | 100% 💌    | 😭 📿 🗸   |     |
|---|------------------------------|-------|----------------------------|------------------------------|----------|-----------------------------|-------------|----|----|------|-----|-----------|---------|-----|
|   | <u>File E</u> dit <u>V</u> i | ew Ir | nsert F <u>o</u> rmat      | : <u>T</u> ools <u>D</u> ata | <u> </u> | <u>V</u> indow <u>H</u> elp |             |    |    |      |     |           |         |     |
|   | Ar                           | ial   | <u>R</u> ows               |                              | B        | ΙU                          | E I         |    |    | \$   | %,  | ◆.0 .00 ↓ | i 🗐 🖽   | - 8 |
|   | H2                           | -     | ⊆olumns                    |                              |          |                             |             |    |    |      |     |           |         |     |
|   | Α                            |       | <u>W</u> orksheet          |                              |          | D                           |             |    | E  |      | F   | G         | Н       |     |
|   |                              | ex 🛍  | <b>∐</b> , C <u>h</u> art… |                              |          |                             |             |    |    |      |     |           |         |     |
|   | time<br>(seconds)            | ak fi |                            |                              | s        | Diff^2                      | <b>⊶</b> 21 |    |    |      |     |           |         |     |
| 1 | (000000000,                  |       | <u>N</u> ame               | •                            | L        | <u>D</u> efine              |             |    |    |      |     |           |         |     |
| 2 | 0                            |       | Picture                    | •                            |          | Paste                       |             |    |    |      |     | A0=       | 0.50723 |     |
| 3 | 60                           |       | L Hyperlink                | Chrlank                      |          | <u>C</u> reate              |             |    |    |      |     | epsilon=  | 1020    |     |
| 4 | 120                          |       | ∋uvbeninv∵                 | , CUITK                      |          | <u>A</u> pply               |             |    |    |      |     |           |         |     |
| 5 | 180                          |       | *                          | \$                           |          | Label                       |             |    |    |      |     | Af=       | 0.25    |     |
| 6 | 240                          | 0.    | .44608                     |                              | _        |                             |             |    |    |      |     | kobs=     | 5       |     |
| 7 | 200                          | 0     | 10010                      |                              |          |                             |             |    |    |      |     |           |         |     |

The following window pops-up:

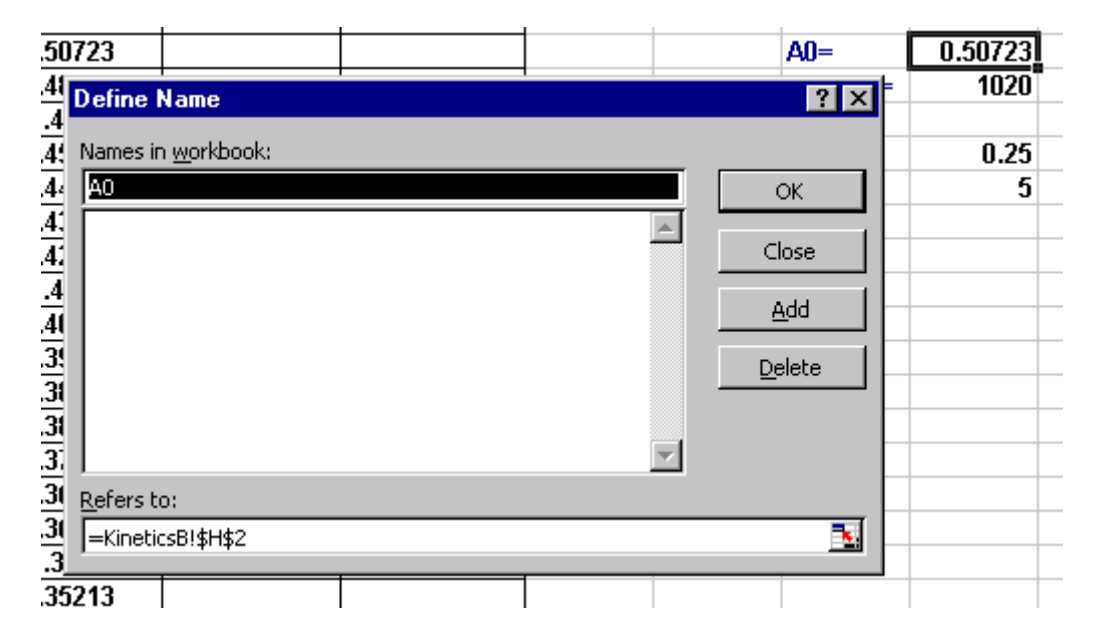

Please notice and check the correct location of the value of A0, in this case is (according to Excel grammar): KineticsB!\$H\$2, that is on **KineticsB** sheet and location H2. Click on **add** button. Click on **OK**. The **naming** continues for cells H3:H5. Next, let us name as **t** the vector A2:A22. First highlight the column A2:A22, then click on **Insert, Name, Define** and change the names in workbook as **t** (check **Refers to** address in order be correct). The **Define Name** window will look like:

| 2)       | <u>File E</u> dit <u>V</u> i | ew <u>I</u> nsert F <u>o</u> rma | it <u>T</u> ools <u>D</u> ata <u>V</u> | <u>V</u> indow <u>H</u> elp |   |          |                |           |
|----------|------------------------------|----------------------------------|----------------------------------------|-----------------------------|---|----------|----------------|-----------|
|          | Ar                           | ial                              | • 10 • B                               | IUEE                        |   | \$ %     | •.0 .00 €      | ■ #   ⊞ • |
|          | t                            | <b>▼</b> = 0                     |                                        |                             |   |          |                |           |
|          | A                            | В                                | С                                      | D                           | E | F        | G              | Н         |
|          | time                         | experimental                     | Calculated                             | Diff^2                      |   |          |                |           |
|          | (seconds)                    | absorbances                      | absorbances                            | l(exp.calc)^2]              |   |          |                |           |
| 1        | (30001113)                   | (420 nm)                         | (equation 3)                           | [(cyb-carc) 5]              |   |          |                |           |
| 2        |                              | 0.50723                          |                                        |                             |   |          | A0=            | 0.50723   |
| 3        | 60                           | 0.48962                          |                                        |                             |   |          | epsilon=       | 1020      |
| 4        | 120                          | 0.4 Define                       | Name                                   |                             |   |          | ? ×            |           |
| 5        | 180                          | 0.4                              |                                        |                             |   |          |                | 0.25      |
| 6        | 240                          | 0.4/ Names in                    | n <u>w</u> orkbook:                    |                             |   |          |                | 5         |
| <u>/</u> | 300                          | 0.4                              |                                        |                             |   | ≞ ∟      | ОК             |           |
| 8        | 360                          | U.4. A0                          |                                        |                             |   | <u> </u> | class 1        |           |
| 9        | 420                          |                                  |                                        |                             |   |          |                |           |
| 10       | 480                          | 0.41 kobs                        |                                        |                             |   |          | Add            |           |
| 11       | 040<br>000                   | 0.3                              |                                        |                             |   |          |                |           |
| 12       | 000                          | 0.3                              |                                        |                             |   |          | <u>D</u> elete |           |
| 13       | 720                          | 0.3                              |                                        |                             |   |          |                |           |
| 14       | 720                          | 0.3                              |                                        |                             |   |          |                |           |
| 16       | 840                          | 0.31 Defease b                   |                                        |                             |   |          |                |           |
| 17       | 900                          |                                  |                                        |                             |   |          | =              |           |
| 18       | 960                          | 0.3                              | CSB1\$A\$2:\$A\$22                     |                             |   |          |                |           |
| 19       | 1020                         | 0.34729                          |                                        |                             |   |          |                |           |

8. **Solver** optimizes the curve fitting in two steps:

- In the first step, "crude" values of absorbances are calculated.
- In the second step, the optimization step, the crude values of calculated absorbances are refined to best fit to experimental values.
- A. The "Crude" Step:

Type in cell C2 =Af/((1-((A0-Af)/A0)\*EXP(-kobs\*t\*Af/epsilon))). Cell H2 is filled with the calculated absorbance for t=0 seconds. According to equation 3 it is equal with A0.

| <b>N</b> | licrosoft Ex                                         | cel - Kinetics_M(                       | G.xls                                     |                             |                                 |        |           |         |  |
|----------|------------------------------------------------------|-----------------------------------------|-------------------------------------------|-----------------------------|---------------------------------|--------|-----------|---------|--|
|          | 🛩 🖬 🧉                                                | 🗟 💐 🐰 I                                 | la 🛍 💅 🗠                                  | - 🖓 - 🍓 Σ                   | f <sub>*</sub> <mark>}</mark> ↓ | († 🛍 🍕 | 100% 👻    | 🖻 🕺 🗸   |  |
|          | <u>File E</u> dit <u>V</u> i                         | ew <u>I</u> nsert F <u>o</u> rma        | t <u>T</u> ools <u>D</u> ata <u>W</u>     | <u>/</u> indow <u>H</u> elp |                                 |        |           |         |  |
|          | Tir                                                  | mes New Roman                           | • 12 • <b>B</b>                           | <i>I</i> <u>U</u> ≣≣        |                                 | \$%,   | .00 .00 € | Ē ∰ ₩ • |  |
|          | C2 = = Af/((1-((AD-Af)/AD)*EXP(-kobs*t*Af/epsilon))) |                                         |                                           |                             |                                 |        |           |         |  |
|          | A                                                    | В                                       | С                                         | D                           | E                               | F      | G         | Н       |  |
| 1        | time<br>(seconds)                                    | experimental<br>absorbances<br>(420 nm) | Calculated<br>absorbances<br>(equation 3) | Diff^2<br>[(exp-calc)^2]    |                                 |        |           |         |  |
| 2        | 0                                                    | 0.50723                                 | 0.50723                                   |                             |                                 |        | A0=       | 0.50723 |  |
| 3        | 60                                                   | 0.48962                                 |                                           | ĺ                           |                                 |        | epsilon=  | 1020    |  |
| 4        | 120                                                  | 0.4733                                  |                                           |                             |                                 |        |           |         |  |
| 5        | 180                                                  | 0.45877                                 |                                           |                             |                                 |        | Af=       | 0.25    |  |
| 6        | 240                                                  | 0.44608                                 |                                           |                             |                                 |        | kobs=     | 5       |  |
| 7        | 300                                                  | 0.43346                                 |                                           |                             |                                 |        |           |         |  |
| 8        | 360                                                  | 0.42337                                 |                                           |                             |                                 |        |           |         |  |

In order to fill in cells C3 through C22, click on cell C2. Bring the cursor to the right low corner and press left mouse. Drag all the way down to cell C22. Depress the left mouse. All cells (C2:C22) are now filled in with the calculated ("crude") Absorbances:

|              | A                    | В                                       | C                                         | D                        |
|--------------|----------------------|-----------------------------------------|-------------------------------------------|--------------------------|
| 1            | time<br>(seconds)    | experimental<br>absorbances<br>(420 nm) | Calculated<br>absorbances<br>(equation 3) | Diff^2<br>[(exp-calc)^2] |
| 2            | 0                    | 0.50723                                 | 0.50723                                   |                          |
| 3            | 60                   | 0.48962                                 | 0.47275                                   |                          |
| 4            | 120                  | 0.4733                                  | 0.44466                                   |                          |
| 5            | 180                  | 0.45877                                 | 0.42140                                   |                          |
| 6            | 240                  | 0.44608                                 | 0.40187                                   |                          |
| 7            | 300                  | 0.43346                                 | 0.38528                                   |                          |
| 8            | 360                  | 0.42337                                 | 0.37104                                   |                          |
| 9            | 420                  | 0.4129                                  | 0.35873                                   |                          |
| 10           | 480                  | 0.40375                                 | 0.34800                                   |                          |
| 11           | 540                  | 0.39626                                 | 0.33859                                   |                          |
| 12           | 600                  | 0.38828                                 | 0.33029                                   |                          |
| 13           | 660                  | 0.38049                                 | 0.32294                                   |                          |
| 14           | 720                  | 0.37381                                 | 0.31640                                   |                          |
| 15           | 780                  | 0.36777                                 | 0.31055                                   |                          |
| 16           | 840                  | 0.36227                                 | 0.30531                                   |                          |
| 17           | 900                  | 0.3568                                  | 0.30059                                   |                          |
| 18           | 960                  | 0.35213                                 | 0.29634                                   |                          |
| _10<br> € _€ | 1020<br>  ▶ ▶  \ Kin | 0 34729<br>eticsA KineticsB             | KineticsC / Kir                           | neticsD / Sheet5 /       |

### A2. Optimization step: Non-linear curve fitting step.

- 9. Type in cell D2=(B2-C2)^2. Press Enter key.
- 10. Click on cell D2. Drag all the way down to cell D22, as it was described for calculated absorbances.
- 11. In cell D23 sum (click on icon  $\Sigma$ ) D2 through D22.

| Image: Sum and state of the state of the state of t | <u> </u> | ICrosoft Ex                  | cel - Kinetics_M                  | a.xis                                  |                       |                      |
|----------------------------------------------------------------------------------------------------|----------|------------------------------|-----------------------------------|----------------------------------------|-----------------------|----------------------|
| Ele         Edit         Yiew         Insert         Figmat         Lools         Data         Window         Help         Autos           Arial         •         10 •         B Z U         •         •         0         •         0         •         0         •         0         •         0         •         0         •         0         •         0         •         0         •         0         •         0         •         0         •         0         •         0         •         0         0         0         0         0         0         0         0         0         0         0         0         0         0         0         0         0         0         0         0         0         0         0         0         0         0         0         0         0         0         0         0         0         0         0         0         0         0         0         0         0         0         0         0         0         0         0         0         0         0         0         0         0         0         0         0         0         0         0 <t< th=""><th>D</th><th>📽 🖬 🛛</th><th>5 🖪 💖 👗</th><th>🖻 🖻 🚿 🗠</th><th>• C4 • 🔞 🛽</th><th>f<sub>∗ Å</sub>↓ Z</th></t<>                                                                                                    | D        | 📽 🖬 🛛                        | 5 🖪 💖 👗                           | 🖻 🖻 🚿 🗠                                | • C4 • 🔞 🛽            | f <sub>∗ Å</sub> ↓ Z |
| Arial         IO         B         Z         U         E         E         E         E         E         E         E         E         E         E         E         E         E         E         E         E         E         E         E         E         E         E         E         E         E         E         E         Z         U         E         E         E         Z         U         E         Z         U         E         Z         U         E         Z         U         E         Z         U         E         Z         U         E         Z         U         E         Z         U         E         Z         U         E         Z         U         Z         Z <thz< th="">         Z         Z         <thz< th="" th<=""><td>! 🕙</td><th><u>File E</u>dit <u>V</u>i</th><td>iew <u>I</u>nsert F<u>o</u>rma</td><td>it <u>T</u>ools <u>D</u>ata <u>V</u></td><td>⊻indow <u>H</u>elp</td><td>AutoSum</td></thz<></thz<>                                                                                                    | ! 🕙      | <u>File E</u> dit <u>V</u> i | iew <u>I</u> nsert F <u>o</u> rma | it <u>T</u> ools <u>D</u> ata <u>V</u> | ⊻indow <u>H</u> elp   | AutoSum              |
| SUM       X       X                                                                                                    |          | Ar                           | rial                              | • 10 • B                               | IUEE                  |                      |
| A         B         C         D         E           7         300         0.43346         0.38528         2.3217E-03         3           8         360         0.42337         0.37104         2.7381E-03         3           9         420         0.4129         0.35873         2.9343E-03         3           10         480         0.40375         0.34800         3.1080E-03         3           11         540         0.39626         0.33859         3.3257E-03         3           12         600         0.38049         0.32294         3.3119E-03         3           13         660         0.38049         0.32294         3.3119E-03         3           14         720         0.37381         0.31640         3.2963E-03         3           15         780         0.36777         0.31055         3.2741E-03         3           16         840         0.36227         0.30531         3.2447E-03         3           17         900         0.3568         0.30059         3.1592E-03         3           18         960         0.34729         0.29250         3.0021E-03         3           20         1080                                                                                                    |          | SUM                          | ▼ × √ = =                         | SUM(D2:D22)                            |                       |                      |
| 7       300       0.43346       0.38528       2.3217E-03         8       360       0.42337       0.37104       2.7381E-03         9       420       0.4129       0.35873       2.9343E-03         10       480       0.40375       0.34800       3.1080E-03         11       540       0.39626       0.33859       3.3257E-03         12       600       0.38828       0.33029       3.3624E-03         13       660       0.38049       0.32294       3.3119E-03         14       720       0.37381       0.31640       3.2963E-03         15       780       0.36777       0.31055       3.2741E-03         16       840       0.36227       0.30531       3.12963E-03         17       900       0.3568       0.30059       3.1592E-03         18       960       0.35213       0.29634       3.1123E-03         19       1020       0.34729       0.29250       3.0021E-03         21       1140       0.33925       0.28585       2.8512E-03         22       1200       0.33557       0.28298       2.7661E-03                                                                                                    |          | A                            | В                                 | С                                      | D                     | E                    |
| 8         360         0.42337         0.37104         2.7381E-03           9         420         0.4129         0.35873         2.9343E-03           10         480         0.40375         0.34800         3.1080E-03           11         540         0.39626         0.33859         3.3257E-03           12         600         0.38828         0.33029         3.3624E-03           13         660         0.38049         0.32294         3.3119E-03           14         720         0.37381         0.31640         3.2963E-03           15         780         0.36777         0.31055         3.2741E-03           16         840         0.36227         0.30531         3.2447E-03           17         900         0.3568         0.30059         3.1592E-03           18         960         0.35213         0.29634         3.1123E-03           19         1020         0.34729         0.28902         2.9273E-03           20         1080         0.34312         0.28985         2.8512E-03           21         1140         0.33925         0.282885         2.8512E-03           22         1200         0.33557         0.28298 <td< th=""><td>7</td><th>300</th><td>0.43346</td><td>0.38528</td><td>2.3217E-03</td><td></td></td<>                                                                                                    | 7        | 300                          | 0.43346                           | 0.38528                                | 2.3217E-03            |                      |
| 9         420         0.4129         0.35873         2.9343E-03           10         480         0.40375         0.34800         3.1080E-03           11         540         0.39626         0.33859         3.3257E-03           12         600         0.38828         0.33029         3.3624E-03           13         660         0.38049         0.32294         3.3119E-03           14         720         0.37381         0.31640         3.2963E-03           15         780         0.36777         0.31055         3.2741E-03           16         840         0.36227         0.30531         3.2447E-03           17         900         0.3568         0.30059         3.1592E-03           18         960         0.34729         0.29250         3.0021E-03           19         1020         0.34312         0.28902         2.9273E-03           20         1080         0.34312         0.28585         2.8512E-03           21         1140         0.33925         0.28298         2.7661E-03           22         1200         0.33557         0.28298         2.7661E-03                                                                                                    | 8        | 360                          | 0.42337                           | 0.37104                                | 2.7381E-03            |                      |
| 10       480       0.40375       0.34800       3.1080E-03         11       540       0.39626       0.33859       3.3257E-03         12       600       0.38828       0.33029       3.3624E-03         13       660       0.38049       0.32294       3.3119E-03         14       720       0.37381       0.31640       3.2963E-03         15       780       0.36777       0.31055       3.2741E-03         16       840       0.36227       0.30531       3.2447E-03         17       900       0.3568       0.30059       3.1592E-03         18       960       0.35213       0.29634       3.1123E-03         19       1020       0.34729       0.29250       3.0021E-03         20       1080       0.34312       0.28902       2.9273E-03         21       1140       0.33925       0.28285       2.8512E-03         22       1200       0.33557       0.28298       2.7661E-03                                                                                                    | 9        | 420                          | 0.4129                            | 0.35873                                | 2.9343E-03            | 1                    |
| 11       540       0.39626       0.33859       3.3257E-03         12       600       0.38828       0.33029       3.3624E-03         13       660       0.38049       0.32294       3.3119E-03         14       720       0.37381       0.31640       3.2963E-03         15       780       0.36777       0.31055       3.2741E-03         16       840       0.36227       0.30531       3.2447E-03         17       900       0.3568       0.30059       3.1592E-03         18       960       0.34729       0.29634       3.1123E-03         19       1020       0.34729       0.28902       2.9273E-03         20       1080       0.34312       0.28902       2.9273E-03         21       1140       0.33925       0.28285       2.8512E-03         22       1200       0.33557       0.28298       2.7661E-03                                                                                                    | 10       | 480                          | 0.40375                           | 0.34800                                | ( <u>3.1080E-03</u> ) |                      |
| 12       600       0.38828       0.33029       3.3624E-03         13       660       0.38049       0.32294       3.3119E-03         14       720       0.37381       0.31640       3.2963E-03         15       780       0.36777       0.31055       3.2741E-03         16       840       0.36227       0.30531       3.2447E-03         17       900       0.3568       0.30059       3.1592E-03         18       960       0.35213       0.29634       3.1123E-03         19       1020       0.34729       0.29250       3.0021E-03         20       1080       0.34312       0.28902       2.9273E-03         21       1140       0.33925       0.28285       2.8512E-03         22       1200       0.33557       0.28298       2.7661E-03                                                                                                    | 11       | 540                          | 0.39626                           | 0.33859                                | 2.3257E-03            | 1                    |
| 13       660       0.38049       0.32294       3.3119E-03         14       720       0.37381       0.31640       3.2963E-03         15       780       0.36777       0.31055       3.2741E-03         16       840       0.36227       0.30531       3.2447E-03         17       900       0.3568       0.30059       3.1592E-03         18       960       0.35213       0.29634       3.1123E-03         19       1020       0.34729       0.29250       3.0021E-03         20       1080       0.34312       0.28902       2.9273E-03         21       1140       0.33925       0.28585       2.8512E-03         22       1200       0.33557       0.28298       2.7661E-03         23                                                                                                    | 12       | 600                          | 0.38828                           | 0.33029                                | 3.3624E-03            |                      |
| 14       720       0.37381       0.31640       3.2963E-03         15       780       0.36777       0.31055       3.2741E-03         16       840       0.36227       0.30531       3.2447E-03         17       900       0.3568       0.30059       3.1592E-03         18       960       0.35213       0.29634       3.1123E-03         19       1020       0.34729       0.29250       3.0021E-03         20       1080       0.34312       0.28902       2.9273E-03         21       1140       0.33925       0.28585       2.8512E-03         22       1200       0.33557       0.28298       2.7661E-03         23                                                                                                    | 13       | 660                          | 0.38049                           | 0.32294                                | <u>3.3119E-03</u>     |                      |
| 15       780       0.36777       0.31055       3.2741E-03         16       840       0.36227       0.30531       3.2447E-03         17       900       0.3568       0.30059       3.1592E-03         18       960       0.35213       0.29634       3.1123E-03         19       1020       0.34729       0.29250       3.0021E-03         20       1080       0.34312       0.28902       2.9273E-03         21       1140       0.33925       0.28585       2.8512E-03         22       1200       0.33557       0.28298       2.7661E-03                                                                                                    | 14       | 720                          | 0.37381                           | 0.31640                                | 2.2963E-03            |                      |
| 16       840       0.36227       0.30531       3.2447E-03         17       900       0.3568       0.30059       3.1592E-03         18       960       0.35213       0.29634       3.1123E-03         19       1020       0.34729       0.29250       3.0021E-03         20       1080       0.34312       0.28902       2.9273E-03         21       1140       0.33925       0.28585       2.8512E-03         22       1200       0.33557       0.28298       2.7661E-03         23       =SUM(02:D22)                                                                                                    | 15       | 780                          | 0.36777                           | 0.31055                                | 3.2741E-03            |                      |
| 17         900         0.3568         0.30059         3.1592E-03           18         960         0.35213         0.29634         3.1123E-03           19         1020         0.34729         0.29250         3.0021E-03           20         1080         0.34312         0.28902         2.9273E-03           21         1140         0.33925         0.28585         2.8512E-03           22         1200         0.33557         0.28298         2.7661E-03           23         =SUM(D2:D22)                                                                                                    | 16       | 840                          | 0.36227                           | 0.30531                                | 3.2447E-03            |                      |
| 18         960         0.35213         0.29634         3.1123E-03           19         1020         0.34729         0.29250         3.0021E-03           20         1080         0.34312         0.28902         2.9273E-03           21         1140         0.33925         0.28585         2.8512E-03           22         1200         0.33557         0.28298         2.7661E-03           23         =SUM(02:022)                                                                                                    | 17       | 900                          | 0.3568                            | 0.30059                                | 2.1592E-03            | 1                    |
| 19         1020         0.34729         0.29250         3.0021E-03           20         1080         0.34312         0.28902         2.9273E-03           21         1140         0.33925         0.28585         2.8512E-03           22         1200         0.33557         0.28298         2.7661E-03           23         =SUM(D2:D22)                                                                                                    | 18       | 960                          | 0.35213                           | 0.29634                                | 3.1123E-03            |                      |
| 20         1080         0.34312         0.28902         2.9273E-03           21         1140         0.33925         0.28585         2.8512E-03           22         1200         0.33557         0.28298         2.7661E-03           23                                                                                                    | 19       | 1020                         | 0.34729                           | 0.29250                                | ) 3.0021E-03          |                      |
| 21         1140         0.33925         0.28585         2.8512E-03           22         1200         0.33557         0.28298         2.7661E-03           23         =SUM(02:022)                                                                                                    | 20       | 1080                         | 0.34312                           | 0.28902                                | 2.9273E-03            |                      |
| 22         1200         0.33557         0.28298         2.7661E-03           23         =SUM(02:022)                                                                                                    | 21       | 1140                         | 0.33925                           | 0.28585                                | 2.8512E-03            |                      |
| 23 =SUM(D2:D22)                                                                                                    | 22       | 1200                         | 0.33557                           | 0.28298                                | 2.7661E-03            |                      |
|                                                                                                    | 23       |                              |                                   |                                        | =SUM(D2:D22)          |                      |

Than press Enter key.

12. Click on cell D23. Click Tools and than Solver...

| M  | licrosoft Ex                 | cel - Kinetics_M                  | G.xls                                  |                     |       |               |
|----|------------------------------|-----------------------------------|----------------------------------------|---------------------|-------|---------------|
|    | 🖻 🖬 🧯                        | 🗟 🖏 🐉                             | 🗈 🛍 💅 🗠                                | ▼ C4 ▼              | 🔒 Σ   | f∗ Ž↓ Z↓      |
|    | <u>File E</u> dit <u>V</u> i | iew <u>I</u> nsert F <u>o</u> rma | at <u>T</u> ools <u>D</u> ata <u>V</u> | ⊻indow <u>H</u> elp | )     |               |
|    | A                            | rial                              | 💱 Spelling                             | F7                  | ≣ ≣   | ≣ <b>⊡</b> \$ |
|    | D23                          | <b>▼</b> = =:                     | SI Share Work                          | book                |       |               |
|    | A                            | В                                 | Protection                             | +                   |       | E             |
| 7  | 300                          | 0.43346                           |                                        |                     | E-03  |               |
| 8  | 360                          | 0.42337                           | Sol <u>v</u> er                        |                     | E-03  |               |
| 9  | 420                          | 0.4129                            | Add- <u>I</u> ns                       |                     | E-03  |               |
| 10 | 480                          | 0.40375                           | ⊆ustomize.                             |                     | E-03  |               |
| 11 | 540                          | 0.39626                           | Options                                |                     | E-03  |               |
| 12 | 600                          | 0.38828                           | ×                                      |                     | E-03  |               |
| 13 | 660                          | 0.38049                           | 0.32294                                | 3.3119              | 9E-03 |               |
| 14 | 720                          | 0.37381                           | 0.31640                                | 3.2963              | 3E-03 |               |
| 15 | 780                          | 0.36777                           | 0.31055                                | 3.2741              | IE-03 |               |
| 16 | 840                          | 0.36227                           | 0.30531                                | 3 2447              | 7E-03 |               |

The Solver Parameters window pops-up. The target cell is D23.

|    | Ar   | rial                | ▼ 10 ▼ <b>B</b>  | IŪĖĒ                          |             | \$%, | +.0 +.00      | 三年  |
|----|------|---------------------|------------------|-------------------------------|-------------|------|---------------|-----|
|    | D23  | ▼ = =               | SUM(D2:D22)      |                               |             |      |               |     |
|    | A    | В                   | С                | D                             | E           | F    | G             | Н   |
| 7  | 300  | 0.43346             | 0.38528          | 2.3217E-03                    |             |      |               | _   |
| 8  | 360  | C Solver Par        | ameters          |                               |             |      | ?             | ×   |
| 9  | 420  | S <u>e</u> t Target | Cell: \$D\$23    | 3                             |             |      | <u>S</u> olve | 1   |
| 10 | 480  | C Equal To:         | <u>М</u> ах О    | Mi <u>n</u> O <u>V</u> alue o | f: 0        |      | Close         | 1   |
| 11 | 540  | Ey Changi           | ng Cells:        |                               |             |      |               | - 1 |
| 12 | 600  | [                   |                  |                               | 🔝 Gu        | iess |               |     |
| 13 | 660  | C Subject to        | the Constraints: |                               |             |      | Options       | 1   |
| 14 | 720  |                     |                  |                               |             | aa 1 |               | - 1 |
| 15 | 780  | C                   |                  |                               |             |      |               |     |
| 16 | 840  | C                   |                  |                               | <u>C</u> ha | ange | Decet All     | 1   |
| 17 | 900  |                     |                  |                               | De De       | lete | Keset All     | 1   |
| 18 | 960  |                     |                  |                               |             |      | <u>H</u> elp  |     |
| 19 | 1020 | 6                   | 0.272.00         | 3.0021E 03                    |             |      |               |     |
| 20 | 1080 | 0.34312             | 0.28902          | 2.9273E-03                    |             |      |               |     |

Type into **By Changing** the cells: H5 and H6 (that is \$H\$5 and \$H\$6).

| (equation 3)                   | [(exp-calc)^2]                 |                 |          |                                  |                                   |
|--------------------------------|--------------------------------|-----------------|----------|----------------------------------|-----------------------------------|
| 0.50723                        | 0.0000E+00                     |                 |          | A0=                              | 0.50723                           |
| 0.47275                        | 2.8469E-04                     |                 |          | epsilon=                         | 1020                              |
| 0.44466                        | 8.2020E-04                     |                 |          |                                  |                                   |
| 0.42140                        | 1.3965E-03                     |                 |          | Af=                              | 0.25                              |
| 0.40187                        | 1.9547E-03                     |                 |          | kobs=                            | 5                                 |
| Solver Para                    | meters                         |                 |          |                                  | ? ×                               |
| S <u>e</u> t Target C          | iell: \$D\$23                  | <u>.</u>        | _        |                                  | <u>S</u> olve                     |
| Equal To:<br>By Changing       | ● <u>M</u> ax ● Mi<br>g Cells: | n O <u>V</u> al | ue of: 🛛 | )                                | Close                             |
| \$H\$5:\$H\$6<br>-Subject to t | -<br>bl<br>he Constraints:     |                 |          | <u>G</u> uess<br><u>A</u> dd     | Options                           |
|                                |                                |                 | ¥        | <u>C</u> hange<br><u>D</u> elete | <u>R</u> eset All<br><u>H</u> elp |
| 0 20250                        | ໄວ∩∩າ⊏∩ວໄ                      |                 | 1        | 1                                |                                   |

On Solver Parameters click on Options. Change Max Time to 1200 seconds (kinetics run time). Click OK.

| 2 2    |                                     |                 |           |                      |      |                    |         |
|--------|-------------------------------------|-----------------|-----------|----------------------|------|--------------------|---------|
| At     | ial                                 | ▼ 10 ▼ B        | IUE       |                      | \$%, | ◆.0 .00<br>●.0 ◆.0 | ■韓田・    |
| 23     | ▼ = =:                              | SUM(D2:D22)     |           |                      |      |                    |         |
| А      | В                                   | С               | D         | E                    | F    | G                  | Н       |
| time   | experimental<br>a <u>bsorbances</u> | Calculated      | Diff^2    |                      |      |                    |         |
| conasj | Solver Optic                        | ons             |           |                      | ? ×  |                    |         |
| 0      | Mary Times                          | 1200            | T         |                      |      | A0=                | 0.50723 |
| 60     | Max <u>n</u> me:                    |                 | onas      | OK                   |      | epsilon=           | 1020    |
| 120    | Iterations:                         | 100             |           | Cancel               |      |                    |         |
| 180    | Precision:                          | 0.000001        |           | Load Model           |      | Af=                | 0.25    |
| 240    | Televence                           | E               |           | Cours Model          |      | kobs=              | 5       |
| 300    | roi <u>e</u> rance;                 |                 |           | <u>5</u> ave Model   |      |                    |         |
| 360    | Con <u>v</u> ergence                | e: 0.0001       |           | <u>H</u> elp         |      |                    |         |
| 420    | Assume I                            | Linear Model    | 🔲 Use Aut | omatic Scaling       |      |                    |         |
| 480    | Assume I                            |                 | Show It   | eration Results      |      |                    |         |
| 540    | Estimates                           | Derivat         | ives S    | iearch               | _    |                    |         |
| 600    | • T <u>a</u> nger                   | nt 🔍 <u>F</u> o | rward     | • <u>N</u> ewton     |      |                    |         |
| 660    | O Quadra                            | atic <u>C</u> e | ntral     | C C <u>o</u> njugate |      |                    |         |
| 720    |                                     |                 |           |                      |      |                    |         |
| 700    | ~ ~ ~ ~ ~ ~ ~                       |                 |           |                      |      |                    |         |

The Solver Parameters window comes back. Click first on Min and than on Solve button:

| At [         | ial                 | ▼ 10 ▼ B        | IŪĒĒ        |          | \$%             | • 00 + 00 = |  |  |
|--------------|---------------------|-----------------|-------------|----------|-----------------|-------------|--|--|
| D23          | ▼ = =:              | SUM(D2:D22)     |             |          |                 |             |  |  |
| A            | В                   | С               | D           | E        | F               | G           |  |  |
| 120          | 0.4733              | 0.44466         | 8.2020E-04  |          |                 |             |  |  |
| 180          | 0.45877             | 0.42140         | 1.3965E-03  |          | Af=             |             |  |  |
| 24 Solv      | er Parameters       |                 |             | ? × s=   |                 |             |  |  |
| 30           | . I                 |                 |             |          |                 |             |  |  |
| 36 Set       | Target Cell:        | <u></u>         |             |          | <u>S</u> olve   |             |  |  |
| 42 Equ       | alTo: 💽 <u>M</u> ax | ⊙ Mi <u>n</u> C | Value of: 0 |          | Close           |             |  |  |
| 1 48 By      | Changing Cells: ——  |                 |             |          |                 |             |  |  |
| 54 \$        | 1\$5:\$H\$6         |                 | <u> </u>    | Guess    |                 |             |  |  |
| ) 61 -Sub    | ject to the Constra | ints:           |             |          | Option          | is          |  |  |
|              |                     |                 | A           | Add      |                 | ···         |  |  |
| ) UL         |                     |                 |             | <u> </u> |                 |             |  |  |
| 12           |                     |                 | <u> </u>    | hange    | Death           |             |  |  |
|              |                     |                 |             | elete    | <u>k</u> eset / | 411         |  |  |
| 3 <b>8</b> 4 |                     |                 |             |          | <u>H</u> elp    |             |  |  |
| 90           |                     |                 |             |          |                 |             |  |  |
| ) <b>960</b> | 0.35213             | 0.29634         | 3.1123E-03  |          |                 |             |  |  |
|              |                     |                 | I           |          | 1               | 1           |  |  |

The **Solver Results** window pops-up. Note that the values in cells H4 and H5 are updated. You know by now the value of **kobs** as **2.60**. Note that the initial value the "guess"} has been taken as 5.

| ][             |                                              | ~                            | - =                    | $= \mathbf{m}_{\parallel}$ | ч / <b>о</b> ј | .00 +.0 = | ÷- ÷-   Ш |
|----------------|----------------------------------------------|------------------------------|------------------------|----------------------------|----------------|-----------|-----------|
| 3              | ▼ = =:                                       | SUM(D2:D22)                  |                        |                            |                |           |           |
| A              | В                                            | С                            | D                      | E                          | F              | G         | H         |
| 20             | 0.4733                                       | 0.47325                      | 2.0632E-09             |                            |                |           |           |
| 80             | 0.45877                                      | 0.45879                      | 5.1845E-10             |                            |                | Af=       | 0.263131  |
| 40             | 0.44608                                      | 0.44571                      | 1.3668E-07             |                            |                | kobs=     | 2.601935  |
| 00             | 0.43346                                      | 0.43383                      | 1.3543E-07             |                            |                |           |           |
| 60 📻           |                                              |                              |                        |                            | 0              |           |           |
| 20<br>80<br>40 | Solver has converge<br>constraints are satis | d to the current so<br>fied. | olution, All           | <u>R</u> eports<br>Answer  | Ā              |           |           |
| 00             | • Keep Solver So                             | lution                       |                        | Sensitivity                |                |           |           |
| 60             | C Restore <u>O</u> rigina                    | al Values                    |                        |                            | ~              |           |           |
| 20<br>80       | ОК                                           | Cancel                       | <u>S</u> ave Scenario. |                            | Help           |           |           |
| 40 -           | 0.36227                                      | 0.36236                      | 7.8227E-09             |                            |                |           |           |
| ~~             | 0.0500                                       |                              |                        |                            |                |           |           |

You can print some reports: **answer**, **sensitivity and limits**. For Example the **Answer Report** looks like:

|    | A     | В     |           | С                | D                     | E           | F |
|----|-------|-------|-----------|------------------|-----------------------|-------------|---|
| 1  | Micro | osofi | t Excel 9 | ).0 Answer Rep   | ort                   |             |   |
| 2  | Work  | she   | et: [Kine | etics_MG.xls]Ki  | neticsB               |             |   |
| 3  | Repo  | rt C  | reated:   | 12/28/01 5:39:24 | I PM                  |             |   |
| 4  |       |       |           |                  |                       |             |   |
| 5  |       |       |           |                  |                       |             |   |
| 6  | Targe | t Ce  | ll (Min)  |                  |                       |             |   |
| 7  | C     | ell   |           | Name             | <b>Original Value</b> | Final Value |   |
| 8  | \$D   | \$23  | Diff^2    | [(exp-calc)^2]   | 5.3191E-02            | 1.7040E-06  |   |
| 9  |       |       |           |                  |                       |             |   |
| 10 |       |       |           |                  |                       |             |   |
| 11 | Adjus | tabl  | e Cells   |                  |                       |             |   |
| 12 | C     | ell   |           | Name             | <b>Original Value</b> | Final Value |   |
| 13 | \$H   | \$5   | Af        |                  | 0.25                  | 0.263131158 |   |
| 14 | \$H   | \$6   | kobs      |                  | 5                     | 2.601934917 |   |
| 15 |       |       |           |                  |                       |             |   |
| 16 | ]     |       |           |                  |                       |             |   |
| 17 | Const | train | ts        |                  |                       |             |   |
| 18 | NC    | )NE   |           |                  |                       |             |   |

Repeat steps 4 through 12 for sheets **KineticsA**, **KineticsC** and **KineticsD**. Whenever is necessary, please update the **Reference** in the **Define Name** window.

#### A3. Debye-Hückel equation.

In the "Kinetics" hand-out (see there the meanings of variables), the **Debye-Hückel** equation is defined as:

$$\log \mathbf{k}_{\text{real}} = \log \mathbf{k}_0 + 1.02 * \mathbf{Z}_1 * \mathbf{Z}_2 \frac{\mathbf{I}^{1/2}}{1 + \mathbf{I}^{1/2}} = \log \mathbf{k}_0 + 1.02 * 3 * \frac{\mathbf{I}^{1/2}}{1 + \mathbf{I}^{1/2}}$$
(6)

where  $k_{real}$  is given by equation (4):

$$\mathbf{k}_{\text{real}} = \mathbf{k}_{\text{obs}} \frac{\left[\mathbf{H}^{+}\right]}{\mathbf{K}_{\text{al}}} \quad (4)$$

Use the sheet#5 (renamed as **Debye-Hückel**) to compute and draw the linear plot **logkreal** (y axis) versus  $I^{0.5}/(I^{0.5}+1)$  (x axis). When fished the contend of the **Debye-Hückel** worksheet will look like:

|    | Α                      | В                 | C                     | [                | )                 | E                                    | F                                                              | G                                                |   |
|----|------------------------|-------------------|-----------------------|------------------|-------------------|--------------------------------------|----------------------------------------------------------------|--------------------------------------------------|---|
| 1  | l^1/2/(l^1/2+1)        | logkreal          | kobs                  | kre<br>(kobs*([H | eal<br>+]/2)/Ka1) | NaNO3<br>(stock<br>solution<br>conc) | NaNO3 real<br>(adding the<br>HNO3, then<br>diluted to<br>half) | Square root<br>of the ionic<br>strength<br>I^1/2 |   |
| 2  | 0.1091                 | 2.17              | 2.070                 | 147              | .01               | 0.0204                               | 0.0150                                                         | 0.1225                                           |   |
| 3  | 0.1472                 | 2.27              | 2.602                 | 184              | .75               | 0.0500                               | 0.0298                                                         | 0.1726                                           |   |
| 4  | 0.1898                 | 2.43              | 3.793                 | 269              | .30               | 0.1002                               | 0.0549                                                         | 0.2343                                           |   |
| 5  | 0.2447                 | 2.53              | 4.808                 | 341              | .40               | 0.2003                               | 0.1050                                                         | 0.3240                                           |   |
| 6  |                        |                   |                       |                  |                   |                                      |                                                                |                                                  |   |
| 7  | HNO3<br>(molarity)=    | 0.0096            |                       |                  | 2.60 T            |                                      |                                                                |                                                  |   |
| 8  | Ascorbic acid,<br>Ka1= | 6.76E-05          |                       |                  | 2.55              | Debye                                | -Huckel                                                        |                                                  |   |
| 9  |                        |                   |                       |                  | 2.45 +            |                                      |                                                                |                                                  |   |
| 10 | Slope=                 | 2.78              |                       | 6                | 240               |                                      | /                                                              |                                                  |   |
| 11 | Intercept=             | 1.87              |                       | 물                | 2.70              |                                      |                                                                |                                                  |   |
| 12 | k0=                    | 73.90             |                       | <u> </u>         | 2.50 T            |                                      |                                                                |                                                  |   |
| 13 | R^2=                   | 0.9809            |                       |                  | 2.30 +            |                                      | /                                                              |                                                  |   |
| 14 |                        |                   |                       |                  | 2.25 +            | $- \frown$                           |                                                                | 1 0000                                           |   |
| 15 |                        |                   |                       |                  | 2.20 +            | _/                                   | y = 2.7835                                                     | <u>(+1.8686</u>                                  |   |
| 16 |                        |                   |                       |                  | 2 15              | <u> </u>                             | $R^2 = 0$                                                      | 9809                                             |   |
| 17 |                        |                   |                       |                  | 2.10<br>2.40      |                                      |                                                                |                                                  |   |
| 18 |                        |                   |                       |                  | 2.10 +            |                                      | <u>т</u> т                                                     | i                                                |   |
| 19 |                        |                   |                       |                  | 0.1               | 00                                   | 15 0.2                                                         | 0 0.2                                            | 5 |
|    | KineticsB              | / KineticsC / Kin | neticsD $\lambda$ D_H | 1_demo 🏑         | Debye_Huck        | el / 🚺                               |                                                                |                                                  |   |

- Build a Table of 7 columns and 5 rows. The order and the content of the headings are suggested in Fig. X. Remember that in Excel x-axis values have to stay left to y-axis values (for example, column A values are on x-axis, column B values are displayed on y-axis).
- Fill in kobs values by reading the address from the respective worksheet. Click, for example on cell C2 and type: KineticsA!\$H\$6. Cell two is filled with the value 2.07 for kobs. Cell C3 has to be filled with KineticsB!\$H\$6, cell C4 with KineticsC!\$H\$6 and cell C5 with KineticsD!\$H\$6.

| M | licrosoft Excel - I                       | Kinetics_MG.xls                   |                           |                              |                                      |                                                                |                                                  |
|---|-------------------------------------------|-----------------------------------|---------------------------|------------------------------|--------------------------------------|----------------------------------------------------------------|--------------------------------------------------|
|   | 🖻 🖬 🍯 🗅                                   | . 쁓 👗 🖻 🕻                         | l 💅 🗠                     | • 🕬 + 🍓 Σ f*                 |                                      | l 🚯 100% 🕒                                                     | 😭 🛛 🗸                                            |
|   | <u>File E</u> dit <u>V</u> iew <u>I</u> r | nsert F <u>o</u> rmat <u>T</u> oo | ols <u>D</u> ata <u>W</u> | indow <u>H</u> elp           |                                      |                                                                |                                                  |
|   | Arial                                     | •                                 | 10 - <b>B</b>             | <i>Ι</i> <u>υ</u> ≣ ≣ ≡      | ■ \$ %                               | •.0 .00 •                                                      | 🖹 🗊 - 👌                                          |
|   | C5 🔽                                      | = =Kinet                          | icsD!\$H\$6               |                              |                                      |                                                                |                                                  |
|   | A                                         | В                                 | С                         | D                            | E                                    | F                                                              | G                                                |
| 1 | 1                                         |                                   | kobs                      | kreal<br>(kobs*([H+]/2)/Ka1) | NaNO3<br>(stock<br>solution<br>conc) | NaNO3 real<br>(adding the<br>HNO3, then<br>diluted to<br>half) | Square root<br>of the ionic<br>strength<br>I^1/2 |
| 2 |                                           |                                   | 2.070                     |                              |                                      |                                                                |                                                  |
| 3 |                                           |                                   | 2.602                     |                              |                                      |                                                                |                                                  |
| 4 |                                           |                                   | 3.793                     |                              |                                      |                                                                |                                                  |
| 5 |                                           |                                   | 4.808                     | <u> </u>                     |                                      |                                                                |                                                  |
| 6 |                                           |                                   |                           |                              |                                      |                                                                |                                                  |

3. Add on the worksheet information regarding the HNO<sub>3</sub> molarity (cell B7). Type the acidity constant for ascorbic acid (Ka1= $6.76*10^{-5}$ ) into cell B8.

| M   | licrosoft Excel - I                       | Kinetics_MG.xls                  |                           |                              |                                      |                                                                |                                                  |
|-----|-------------------------------------------|----------------------------------|---------------------------|------------------------------|--------------------------------------|----------------------------------------------------------------|--------------------------------------------------|
| ] 🗅 | 🖻 🖬 🎒 🗋                                   | . 🂱 👗 🖻 🕻                        | a 🝼 🗠                     | • 🕬 + 🍓 Σ 🖡                  |                                      | <b>ļ </b> 100% 🔹                                               | 🗗 🕄 🗸                                            |
|     | <u>File E</u> dit <u>V</u> iew <u>I</u> r | nsert F <u>o</u> rmat <u>T</u> o | ols <u>D</u> ata <u>W</u> | (indow <u>H</u> elp          |                                      |                                                                |                                                  |
|     | Arial                                     |                                  | 10 <b>- B</b>             | IU≣≣≣≣                       | ■ \$ %                               | +.0 .00 <del>4</del>                                           | j≡ tj≡   🖂 - 👌                                   |
|     | B15 🔹                                     | =                                |                           | l.                           |                                      |                                                                |                                                  |
|     | A                                         | В                                | С                         | D                            | E                                    | F                                                              | G                                                |
| 1   | l^1/2/(l^1/2+1)                           | logkreal                         | kobs                      | kreal<br>(kobs*([H+]/2)/Ka1) | NaNO3<br>(stock<br>solution<br>conc) | NaNO3 real<br>(adding the<br>HNO3, then<br>diluted to<br>half) | Square root<br>of the ionic<br>strength<br>I^1/2 |
| 2   |                                           |                                  | 2.070                     |                              |                                      |                                                                |                                                  |
| 3   |                                           |                                  | 2.602                     |                              |                                      |                                                                |                                                  |
| 4   |                                           |                                  | 3.793                     |                              |                                      |                                                                |                                                  |
| 5   |                                           |                                  | 4.808                     |                              |                                      |                                                                |                                                  |
| 6   |                                           |                                  |                           |                              |                                      |                                                                |                                                  |
| 7   | HNO3<br>(molarity)=                       | 0.0096                           |                           |                              |                                      |                                                                |                                                  |
| 8   | Ascorbic acid,<br>Ka1=                    | 6.76E-05                         |                           |                              |                                      |                                                                |                                                  |
| 9   |                                           |                                  |                           |                              |                                      |                                                                |                                                  |

4. Fill in the column D2 through D5 with calculate kreal (see equation 4). For example in cell D2: =(C2/\$B\$8)\*0.5\*\$B\$7 (0.5 appears because the HNO<sub>3</sub> in the UV cuvette is the half diluted HNO<sub>3</sub> stock solution). Because cells B7 and B8 are referred to absolute address, for example \$B\$7, you can generate automatically the content of the subsequent D2:D5 cells. Click on D2, move the cursor to right lower corner and pressing left mouse, drag all the way down to D5. Cells are filled automatically.

| M | licrosoft Excel - I                       | Kinetics_MG.xls                  |                           |                              |                                      |                                                                |                                                  |
|---|-------------------------------------------|----------------------------------|---------------------------|------------------------------|--------------------------------------|----------------------------------------------------------------|--------------------------------------------------|
| D | 🖻 🖬 🎒 🗋                                   | . 💱 👗 🖻 🕻                        | 🔁 🝼 🗠                     | • 🕬 + 🍓 Σ f*                 |                                      | l 🚯 100% 🕒                                                     | 🖻 🛛 🗸                                            |
|   | <u>File E</u> dit <u>V</u> iew <u>I</u> r | nsert F <u>o</u> rmat <u>T</u> o | ols <u>D</u> ata <u>W</u> | indow <u>H</u> elp           |                                      |                                                                |                                                  |
|   | Arial                                     | •                                | 10 <b>- B</b>             | <i>I</i> <u>U</u> ≣ ≣ ≡      | ■ \$ %                               | •.0 .00 •                                                      | 🗏 🗐 🖬 • 🦄                                        |
|   | D5 🔽                                      | = =(C5/\$                        | B\$8)*0.5*\$              | B\$7                         |                                      |                                                                |                                                  |
|   | A                                         | В                                | C                         | D                            | E                                    | F                                                              | G                                                |
| 1 | l^1/2/(l^1/2+1)                           | logkreal                         | kobs                      | kreal<br>(kobs*([H+]/2)/Ka1) | NaNO3<br>(stock<br>solution<br>conc) | NaNO3 real<br>(adding the<br>HNO3, then<br>diluted to<br>half) | Square root<br>of the ionic<br>strength<br>I^1/2 |
| 2 |                                           |                                  | 2.070                     | 147.01                       |                                      |                                                                |                                                  |
| 3 |                                           |                                  | 2.602                     | 184.75                       |                                      |                                                                |                                                  |
| 4 |                                           |                                  | 3.793                     | 269.30                       |                                      |                                                                |                                                  |
| 5 |                                           |                                  | 4.808                     | 341.40                       | [                                    |                                                                |                                                  |
| 6 |                                           |                                  |                           |                              |                                      |                                                                |                                                  |
| 7 | HNO3<br>(molarity)=                       | 0.0096                           |                           |                              |                                      |                                                                |                                                  |
| 8 | Ascorbic acid,<br>Ka1=                    | 6.76E-05                         |                           |                              |                                      |                                                                |                                                  |
| 9 |                                           |                                  |                           |                              |                                      |                                                                |                                                  |

5. Calculate logkreal in cell D2 as LOG10(D2). Drag the cell content as described above all the way down to B5:

| M        | licrosoft Excel - I                       | Kinetics_MG.xl                 | s                 |                              |                                      |                                                                |                                                  |
|----------|-------------------------------------------|--------------------------------|-------------------|------------------------------|--------------------------------------|----------------------------------------------------------------|--------------------------------------------------|
| ] 🗅      | 🖻 🖬 🎒 🗟                                   | . 🌮 👗 🖻                        | 🛍 🝼 🔽             | ο 🗸 🖓 - 🖓 τ 🖍                |                                      | 100% ·                                                         | • 😭 🛛 🗸                                          |
|          | <u>File E</u> dit <u>V</u> iew <u>I</u> r | nsert F <u>o</u> rmat <u>T</u> | ools <u>D</u> ata | <u>W</u> indow <u>H</u> elp  |                                      |                                                                |                                                  |
|          | Arial                                     |                                | 10 - B            |                              | · 🔤 💲 🤅                              | %, <sup>+.0</sup> , .00                                        | ∰ ∰ ⊞ • <                                        |
| <u> </u> | B5 💌                                      | = =LO0                         | G10(D5)           |                              |                                      |                                                                |                                                  |
|          | A                                         | В                              | С                 | D                            | Е                                    | F                                                              | G                                                |
| 1        | l^1/2/(l^1/2+1)                           | logkreal                       | kobs              | kreal<br>(kobs*([H+]/2)/Ka1) | NaNO3<br>(stock<br>solution<br>conc) | NaNO3 real<br>(adding the<br>HNO3, then<br>diluted to<br>half) | Square root<br>of the ionic<br>strength<br>I^1/2 |
| 2        |                                           | 2.17                           | 2.070             | 147.01                       |                                      |                                                                |                                                  |
| 3        |                                           | 2.27                           | 2.602             | 184.75                       |                                      |                                                                |                                                  |
| 4        |                                           | 2.43                           | 3.793             | 269.30                       |                                      |                                                                |                                                  |
| 5        |                                           | 2.53                           | 4.808             | 341.40                       |                                      |                                                                |                                                  |
| 6        |                                           |                                |                   |                              |                                      |                                                                |                                                  |
| 7        | HNO3<br>(molarity)=                       | 0.0096                         |                   |                              |                                      |                                                                |                                                  |
| 8        | Ascorbic acid,<br>Ka1=                    | 6.76E-05                       |                   |                              |                                      |                                                                |                                                  |
| 9        |                                           |                                |                   |                              |                                      |                                                                |                                                  |

- 6. The remaining calculation refers to  $I^{0.5}/(I^{0.5}+1)$  the x-axis variable calculation in column A.
  - First fill in NaNO<sub>3</sub> stock solution molarities. In my experiments I used the values printed in columns E2:E5.
  - Second, in column F2:F5 calculated the real NaNO3 + HNO3 molarities. For example in cell F2, calculate =(E2+\$B\$7)\*0.5. Multiplication with 0.5 is because in the UV cuvette the stock solution become half diluted as result of the 3 mL+ 3mL mixing (see the experiment and handouts). Remember that for monovalent anions and cations, molarities are numerically equal to **Ionic Strength**.

| 8 | <u>File E</u> dit <u>V</u> iew <u>I</u> r | nsert F <u>o</u> rmal | t <u>T</u> ools <u>D</u> at | a <u>W</u> indow <u>H</u> elp  |                                      |                                                                |                                                  |
|---|-------------------------------------------|-----------------------|-----------------------------|--------------------------------|--------------------------------------|----------------------------------------------------------------|--------------------------------------------------|
|   | Arial                                     |                       | • 10 •                      | <b>B</b> <i>I</i> <u>U</u> ≡ ≡ | ≣ <b>⊡</b> \$                        | °%, *.00∔                                                      | % 🛊 🛊 🖽                                          |
|   | G2 🔽                                      | =                     |                             |                                |                                      |                                                                |                                                  |
|   | A                                         | В                     | С                           | D                              | E                                    | F                                                              | G                                                |
| 1 | l^1/2/(l^1/2+1)                           | logkreal              | kobs                        | kreal<br>(kobs*([H+]/2)/Ka1)   | NaNO3<br>(stock<br>solution<br>conc) | NaNO3 real<br>(adding the<br>HNO3, then<br>diluted to<br>half) | Square root<br>of the ionic<br>strength<br>I^1/2 |
| 2 |                                           | 2.17                  | 2.070                       | 147.01                         | 0.0204                               | 0.0150                                                         |                                                  |
| 3 |                                           | 2.27                  | 2.602                       | 184.75                         | 0.0500                               | 0.0298                                                         | l l l l l l l l l l l l l l l l l l l            |
| 4 |                                           | 2.43                  | 3.793                       | 269.30                         | 0.1002                               | 0.0549                                                         |                                                  |
| 5 |                                           | 2.53                  | 4.808                       | 341.40                         | 0.2003                               | 0.1050                                                         |                                                  |
| 6 |                                           |                       |                             |                                |                                      |                                                                |                                                  |
| 7 | HNO3<br>(molarity)=                       | 0.0096                |                             |                                |                                      |                                                                |                                                  |
| 8 | Ascorbic acid,<br>Ka1=                    | 6.76E-05              |                             |                                |                                      |                                                                |                                                  |
| 9 |                                           |                       |                             |                                |                                      |                                                                |                                                  |

- Third, in cells G2:G5 calculate the square root of value from cell F2:F5.
- For example, in cell G2 type =SQRT(F2), and press Enter. Fourth, in cells A2:A5 calculate  $I^{0.5}/(I^{0.5}+1)$ . For example, type =G2/(G2+1) in cell A2. Click on the cell. Drag the lower right corner all • the way down to A5.

|          | licrosoft Excel - I                       | Kinetics_MG.xl                 | \$                 |                              |                                      |                                                                |                                                  |
|----------|-------------------------------------------|--------------------------------|--------------------|------------------------------|--------------------------------------|----------------------------------------------------------------|--------------------------------------------------|
| ] 🗅      | 🖻 🔒 🍯 🗋                                   | 😻 🐰 🖻                          | 🛍 🚿 🖹              | ο•α• 🔮 Σ 🏂                   |                                      | 🛍 🚯 🔹 -                                                        | · 😭 🕄 🗸                                          |
|          | <u>File E</u> dit <u>V</u> iew <u>I</u> r | nsert F <u>o</u> rmat <u>T</u> | ools <u>⊂</u> hart | <u>W</u> indow <u>H</u> elp  |                                      |                                                                |                                                  |
|          | Arial                                     | -                              | 10 <b>- H</b>      |                              | s s                                  | *.0 .00                                                        | 痘痘 田•                                            |
|          | h                                         |                                |                    | • • •  = = = =               |                                      | , 00 J ,00 +.0                                                 | ÷- ÷-   Ш                                        |
| $\vdash$ | nart Area 💽                               | =                              | -                  | -                            |                                      | _                                                              | -                                                |
|          | A                                         | В                              | С                  | D                            | E                                    | F                                                              | G                                                |
| 1        | l^1/2/(l^1/2+1)                           | logkreal                       | kobs               | kreal<br>(kobs*([H+]/2)/Ka1) | NaNO3<br>(stock<br>solution<br>conc) | NaNO3 real<br>(adding the<br>HNO3, then<br>diluted to<br>half) | Square root<br>of the ionic<br>strength<br>I^1/2 |
| 2        | 0.1091                                    | 2.17                           | 2.070              | 147.01                       | 0.0204                               | 0.0150                                                         | 0.1225                                           |
| 3        | 0.1472                                    | 2.27                           | 2.602              | 184.75                       | 0.0500                               | 0.0298                                                         | 0.1726                                           |
| 4        | 0.1898                                    | 2.43                           | 3.793              | 269.30                       | 0.1002                               | 0.0549                                                         | 0.2343                                           |
| 5        | 0.2447                                    | 2.53                           | 4.808              | 341.40                       | 0.2003                               | 0.1050                                                         | 0.3240                                           |
| 6        |                                           |                                |                    |                              |                                      |                                                                |                                                  |
|          | HNO3                                      | 0.0006                         |                    |                              |                                      |                                                                |                                                  |
| 7        | (molarity)=                               | 0.0030                         |                    |                              |                                      |                                                                |                                                  |
| 8        | Ascorbic acid,<br>Ka1=                    | 6.76E-05                       |                    |                              |                                      |                                                                |                                                  |
| 9        |                                           |                                |                    |                              |                                      |                                                                |                                                  |
| 10       | Slope=                                    | 2.78                           |                    |                              |                                      |                                                                |                                                  |
| 11       | Intercept=                                | 1.87                           |                    |                              |                                      |                                                                |                                                  |
| 12       | k0=                                       | 73.90                          |                    |                              |                                      |                                                                |                                                  |
| 13       | R^2=                                      | 0.9809                         |                    |                              |                                      |                                                                |                                                  |
| 4.4      |                                           |                                |                    |                              |                                      |                                                                |                                                  |

#### A2. The Debye-Hückel plot.

• Highlight columns A2:B5. Click on **Insert** than **Chart...**:

| 🖲 Eile Edit View |                      | Insert               | F <u>o</u> rmat | rmat <u>T</u> ools <u>D</u> ata |     | <u>W</u> indow   | <u>H</u> elp      |   |  |  |  |
|------------------|----------------------|----------------------|-----------------|---------------------------------|-----|------------------|-------------------|---|--|--|--|
|                  | Arial                | <u>R</u> o           | ws              |                                 |     | BI               | I 🖹 🗏             |   |  |  |  |
|                  | A2 🔻                 | ⊆olumns              |                 |                                 |     |                  |                   |   |  |  |  |
|                  |                      | ' <u>W</u> e         | orksheet        |                                 |     |                  | )                 |   |  |  |  |
|                  |                      | 🛍 Ch                 | art             |                                 |     |                  | -                 | Г |  |  |  |
|                  | l^1/2/(l^1/2+`       | f≈ Eur<br><u>N</u> a | nction<br>me    |                                 | •   | kre<br>cobs*([H- | eal<br>+]/2)/Ka1) | 5 |  |  |  |
| 1                |                      | Dic                  | hura            |                                 |     |                  |                   |   |  |  |  |
| 2                | 0.1091               | · Picture ·          |                 |                                 | 147 | <b>.</b> .01     |                   |   |  |  |  |
| 3                | 0.1472               | Hypenijnk Ctri+k     |                 | +κ                              | 184 | .75              |                   |   |  |  |  |
| 4                | 0.1898               |                      | ×               |                                 |     | 269              | .30               |   |  |  |  |
| 5                | 0.2447               | 2                    | .53             | 4.80                            | 8   | 341              | .40               |   |  |  |  |
| 6                |                      |                      | Ĩ               |                                 |     |                  |                   |   |  |  |  |
| 7                | HNO3<br>(molarity)=  | 0.0                  | 1096            |                                 |     |                  |                   |   |  |  |  |
| 8                | Ascorbic aci<br>Ka1= | d, 6.76              | 6E-05           |                                 |     |                  |                   |   |  |  |  |
| 9                |                      |                      |                 |                                 |     |                  |                   |   |  |  |  |
| 10               |                      |                      |                 |                                 |     |                  |                   |   |  |  |  |

• In the Chart Wizard window Step 1, choose Chart type: XY(Scatter); and the highlighted Chart sub-type.

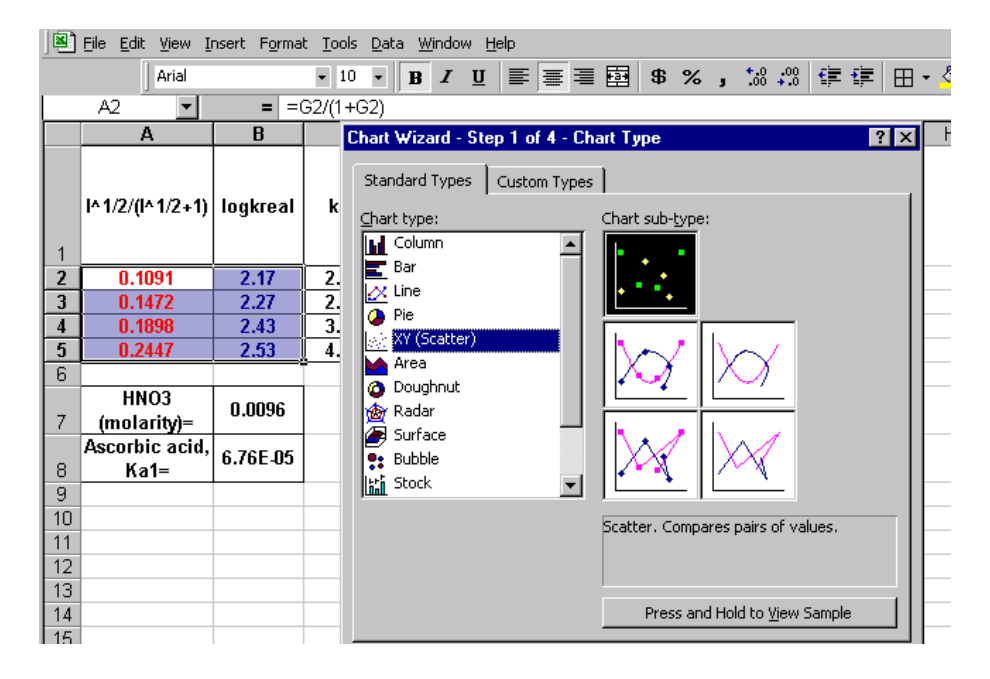

• Click next to steps 2 and 3. Fill in the chart title, value (X) axis and value (Y) axis respectively.

| <u> </u> | <u>E</u> dit <u>V</u> iew <u>I</u> nser | t F <u>o</u> rmat <u>1</u> | <u>T</u> ools <u>D</u> ata | <u>W</u> indow       | <u>H</u> elp |              |         |                            |             |                     |             |            |                           |              |
|----------|-----------------------------------------|----------------------------|----------------------------|----------------------|--------------|--------------|---------|----------------------------|-------------|---------------------|-------------|------------|---------------------------|--------------|
|          | Arial                                   |                            | • 10 •                     | BI                   | <u>U</u> ≣   |              |         | 9                          | 8 %         | , +.0<br>, 00       | •00<br>• 00 | <b>建</b> 日 | 3 • 🕭                     | • - <u>A</u> |
|          | -                                       | = =                        | G2/(1+G2)                  |                      |              |              |         |                            |             |                     |             |            |                           |              |
|          | Α                                       | В                          | С                          |                      | D            |              | E       |                            |             | F                   | G           | ;          | Н                         |              |
|          |                                         |                            |                            |                      |              |              | NaN(    | )3                         | NaN<br>(add | 03 real<br>ling the | Square      | e root     |                           |              |
|          | l^1/2/(l^1/2+1)                         | logkreal                   | Chart V                    | Vizard - S           | Step 3 o     | f <b>4</b> - | Chart O | ption                      | \$          |                     |             |            |                           | ? ×          |
| 1        |                                         |                            | Title                      | s Axe                | es 🛛 Gri     | dlines       | Leger   | nd                         | Data L      | abels               |             |            |                           |              |
| 2        | 0.1091                                  | 2.17                       | 🦾 Charl                    | : <u>ti</u> tle:     |              |              |         |                            |             |                     |             |            |                           | -11          |
| 3        | 0.1472                                  | 2.27                       |                            | ebye-Huck            | vel          |              |         |                            |             | Deb                 | ge-Huckel   |            |                           | - 11         |
| 4        | 0.1898                                  | 2.43                       |                            | (Y) avis:            |              |              |         | 2.6                        |             |                     |             |            |                           | - 11         |
| 5        | 0.2447                                  | 2.53                       |                            | 0.5/(TAD             | 5+1)         | _            | _       | 2.5                        | 55          |                     | •           | •          |                           | - 11         |
| 6        |                                         |                            |                            | 0.0/(1 0.            |              |              |         | _ 2.4                      | 15          |                     |             |            |                           | - 11         |
| 7        | HNO3<br>(molarity)=                     | 0.0096                     |                            | (Y) axis:<br>igkreal |              |              |         | <b>e 2.4</b><br>2.3<br>2.3 | 0<br>5<br>0 |                     |             |            | <ul> <li>Serie</li> </ul> | ::1          |
|          | Ascorbic acid,                          | 6 76E 05                   | Seco                       | nd categor           | v (X) axis:  |              |         | 2.2                        | 5           |                     | +           |            |                           | - 11         |
| 8        | Ka1=                                    | 0.702-03                   | Г                          |                      | 7 (1)        |              | _       | 2.2                        | 15          | •                   |             |            |                           | - 11         |
| 9        |                                         |                            |                            | al calca A           |              |              |         | 2.1                        |             | 0 1000              | 0 2000      | 0.300      | •                         | - 11         |
| 10       |                                         |                            | Secol                      | na value (n          | ) axis:      |              | _       |                            | 0.0000      | 1^0.57              | (I^0.5+1)   | 0.000      |                           |              |
| 11       |                                         |                            |                            |                      |              |              |         |                            |             |                     |             |            |                           |              |
| 12       |                                         |                            |                            |                      |              |              |         |                            |             |                     |             |            |                           |              |
| 13       |                                         |                            | 2                          |                      |              |              | Cance   |                            |             | Back                | Next >      |            | Finish                    |              |
| 14       |                                         |                            |                            |                      |              |              | Cance   |                            |             | Face                | - HOAC >    |            |                           |              |

- Click Next and than Finish.
- After a few editing, the graph looks:

|    | A              | В        | С     |                                                                                                    | D          | E      | F             | G      | H |
|----|----------------|----------|-------|----------------------------------------------------------------------------------------------------|------------|--------|---------------|--------|---|
| 2  | 0.1091         | 2.17     | 2.070 | 14                                                                                                    | 47.01      | 0.0204 | 0.0150        | 0.1225 |   |
| 3  | 0.1472         | 2.27     | 2.602 | 11                                                                                                    | 84.75      | 0.0500 | 0.0298        | 0.1726 |   |
| 4  | 0.1898         | 2.43     | 3.793 | 20                                                                                                    | 69.30      | 0.1002 | 0.0549        | 0.2343 |   |
| 5  | 0.2447         | 2.53     | 4.808 | 34                                                                                                    | 41.40      | 0.2003 | 0.1050        | 0.3240 |   |
| 6  |                |          |       |                                                                                                    |            |        |               |        |   |
|    | HNO3           | 0 0006   |       |                                                                                                    | 1.60       |        |               |        |   |
| 7  | (molarity)=    | 0.0030   |       |                                                                                                    | 2.60 T     |        |               |        |   |
|    | Ascorbic acid, | 6 76E 05 |       |                                                                                                    | 2.50 +     | Debye  | -Huckel       | •      |   |
| 8  | Ka1=           | 0.702-03 |       |                                                                                                    |            |        | •             |        |   |
| 9  |                |          |       | , and a second second sec | 2.40 +     |        |               |        |   |
| 10 |                |          |       | 20                                                                                                    | \$° 2 30 ⊥ |        |               |        |   |
| 11 |                |          |       |                                                                                                    | - 2.00     | •      | •             |        |   |
| 12 |                |          |       |                                                                                                    | 2.20 +     | •      |               |        |   |
| 13 |                |          |       |                                                                                                    | 2.10       | •      |               |        |   |
| 14 |                |          |       |                                                                                                    | 2.10 ♥     |        | 1 1           |        |   |
| 15 |                |          |       |                                                                                                    | 0.10       | 0 0.   | 15 0.2        | 0 0.2  | 5 |
| 16 |                |          |       |                                                                                                    |            |        | I^0.5/(I^0.5+ | ·1)    |   |
| 17 |                |          |       |                                                                                                    |            |        |               |        |   |

• The least square straight line is added on the graph, by clicking on **Chart**, than **Add trendline**..

| 3)            | <u>File E</u> dit <u>V</u> iew <u>I</u> i | nsert F <u>o</u> rma | t <u>T</u> ools | <u>⊂</u> hart ⊻ | <u>/</u> indow    | Help |     |          |              |               |               |             |
|---------------|-------------------------------------------|----------------------|-----------------|-----------------|-------------------|------|-----|----------|--------------|---------------|---------------|-------------|
|               | Arial                                     |                      | <b>•</b> 12     | Char            | t <u>T</u> ype.   |      |     |          | \$ %         | •.0<br>•.00   | <b>※</b> 律 律  | ⊞ -         |
| /a            | ue (X) axis 🔻                             | =                    |                 | Sour            | ce Data           |      | Г   |          |              |               |               |             |
|               | A                                         | В                    | С               | Char            | t <u>O</u> ptior  | าร   | F   | E        |              | F             | G             |             |
| 2             | 0.1091                                    | 2.17                 | 2.07(           | Local           | tion              |      |     | 0.0204   | (            | ).0150        | 0.1225        |             |
| 3             | 0.1472                                    | 2.27                 | 2.602           |                 |                   |      |     | 0.0500   | (            | ).0298        | 0.1726        |             |
| 4             | 0.1898                                    | 2.43                 | 3.793           | <u>A</u> dd I   | Data              |      | L   | 0.1002   | (            | ).0549        | 0.2343        |             |
| 5             | 0.2447                                    | 2.53                 | 4.808           | Add             | T <u>r</u> endlin | e    | L   | 0.2003   | (            | ).1050        | 0.3240        |             |
| 5             |                                           |                      |                 | 3-D <u>y</u>    | /jew              |      | L   |          |              |               |               |             |
| 7             | HNO3<br>(molarity)=                       | 0.0096               |                 |                 |                   | 2.60 | T   |          |              |               |               |             |
|               | Ascorbic acid,                            | C 7CE 05             |                 |                 |                   | 2.50 | +   | <u> </u> | <u>/e-Hu</u> | ckel          | •             |             |
| З             | Ka1=                                      | 0.702-03             |                 |                 | eal               |      |     |          |              | •             |               |             |
| Э.            |                                           |                      |                 |                 | <u>کے</u>         | 2.40 | t   |          |              |               |               |             |
| <u>0</u><br>1 |                                           |                      |                 |                 | log               | 2.30 | +   |          | •            |               |               |             |
| 2             |                                           |                      |                 |                 | -                 | 2.20 | +   | •        |              |               |               |             |
| 3             |                                           |                      |                 |                 | -                 | 2.10 | ģ.  |          |              |               |               |             |
| 4             |                                           |                      |                 |                 | -                 |      | 4   | 0        | 0.15         | 0.1           | 20 0.1        | ) <u></u> – |
| 5             |                                           |                      |                 |                 |                   | U    | . I | U        | 0.10<br> ^   | <br>.5/(I^0.5 | 20 0.2<br>+1) | 20          |
| 7             |                                           |                      |                 |                 |                   |      |     |          |              |               | 1             |             |

Choose Type the Trend/Regression type, Linear.

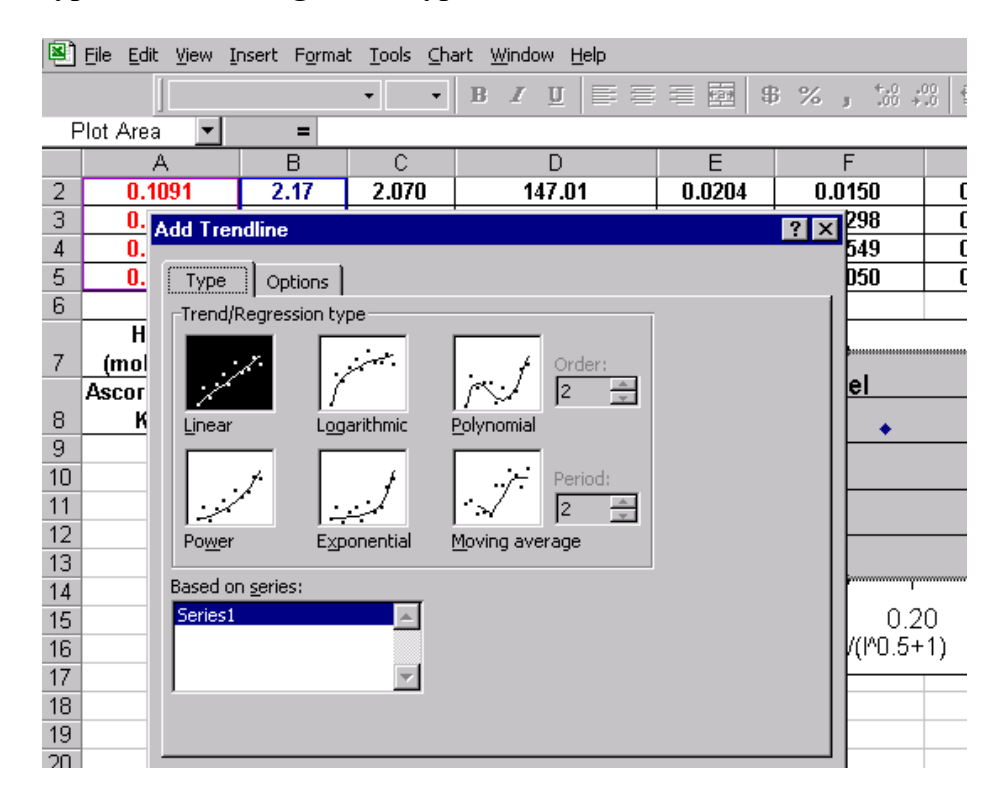

• Click on **Options**. Check display equation on the chart and Display R-squared value on the chart:

|     |          |                         |                       | •             | N X N E |        | Ψ /0 | y .00 +  | .0   ₩ ₩   🖽                          |
|-----|----------|-------------------------|-----------------------|---------------|---------|--------|------|----------|---------------------------------------|
| P   | lot Area | -                       | =                     |               |         |        |      |          |                                       |
|     | A        | ł                       | В                     | С             | D       | E      |      | F        | G                                     |
| 2   | 0.1      | 091                     | 2.17                  | 2.070         | 147.01  | 0.0204 | 0.0  | 150      | 0.1225                                |
| 3   | 0.       | Add Tren                | dline                 |               |         |        | ? X  | 298      | 0.1726                                |
| 4   | 0.       |                         |                       |               |         |        |      | 549      | 0.2343                                |
| 5   | 0.       | Туре                    | Options               |               |         |        |      | D50      | 0.3240                                |
| 6   |          | ⊢Trendlin               | ne name – – – – –     |               |         |        | 1    |          |                                       |
|     | Н        | <ul> <li>Aut</li> </ul> | omatic: Lin           | ear (Series1) |         |        |      |          |                                       |
| 7   | (mol     |                         |                       | (,            |         |        |      | - 1      |                                       |
|     | Ascor    |                         | scom: j               |               |         |        |      | ei       | <b>`</b>                              |
| 8   | <u> </u> | Forecas                 | st                    |               |         |        |      | •        |                                       |
| 9   |          | Forwar                  | d: 0                  | - Units       |         |        |      |          |                                       |
| 10  |          | De deux                 |                       |               |         |        |      |          |                                       |
| 11  |          | Васкиа                  | ara: ju               |               |         |        |      |          |                                       |
| 12  |          |                         |                       |               |         |        |      | <u> </u> |                                       |
| 13  |          | 🗌 <u>S</u> et in        | ntercept =            | 0             |         |        |      |          |                                       |
| 14  |          | 🔽 Displa                | ay <u>e</u> quation o | n chart       |         |        |      | [        | ~ ~ ~ ~ ~ ~ ~ ~ ~ ~ ~ ~ ~ ~ ~ ~ ~ ~ ~ |
| 15  |          | 🔽 Displa                | ay <u>R</u> -squared  | value on cha  | rt)     |        |      | 0.2      | 0 0.25                                |
| 16  |          |                         |                       |               |         |        |      | Y(I^U.5+ | 1)                                    |
| 17  |          |                         |                       |               |         |        |      |          |                                       |
| 18  |          |                         |                       |               |         |        |      |          |                                       |
| 19  |          |                         |                       |               |         |        |      |          |                                       |
| -20 |          |                         |                       |               |         |        |      | 1        |                                       |

• The least square straight line has the equation: y = 2.7835x + 1.8686 and  $R^2=0.9809$  (satisfactory, however I am confident that 5.311 students will get a better  $R^2$ ).

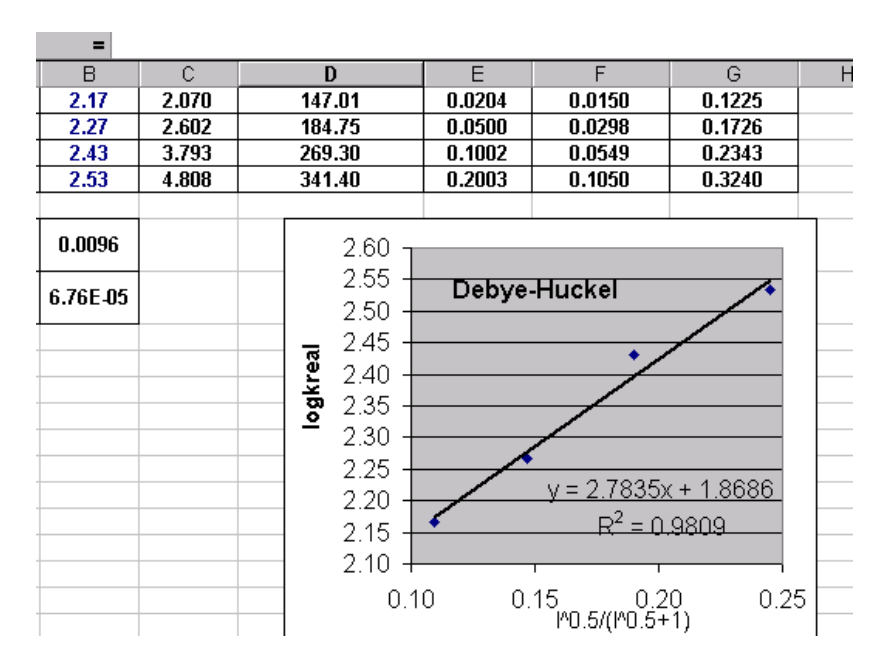

- In order to compute the slope (1.02\*Z<sub>1</sub>\*Z<sub>2</sub>) and intercept, ko (rate constant at I=0), and R2, let first add these cells (H10:H12) to the Debye-Hückel worksheet.
- Type =SLOPE(B2:B5,A2:A5) into cell next (B10) to Slope=.
- Type = INTERCEPT(B2:B5,A2:A5) into cell next (B11) to Intercept=
- Type = $10^{B11}$  into cell next (B12) to **k0**=
- Type =RSQ(B2:B5,A2:A5) next (B13) to R^2=

|    | <u>File E</u> dit <u>V</u> iew Ir | nsert F <u>o</u> rmat <u>T</u> oo | ols <u>D</u> ata <u>W</u> | indow <u>H</u> elp |     |       |                    |              |       |
|----|-----------------------------------|-----------------------------------|---------------------------|--------------------|-----|-------|--------------------|--------------|-------|
|    | Arial                             | •                                 | 0 <b>- B</b>              | ΙЩ≣≣≣              |     | \$ %  | +.0 .00 €          | <b>₽ 1</b> ₽ | ð - 1 |
|    | F26 🔹                             | Font                              |                           |                    |     |       |                    |              |       |
|    | A                                 | В                                 | С                         | D                  |     | E     | F                  | G            | H     |
| 2  | 0.1091                            | 2.17                              | 2.070                     | 147.01             | 0.0 | )204  | 0.0150             | 0.1225       |       |
| 3  | 0.1472                            | 2.27                              | 2.602                     | 184.75             | 0.0 | )500  | 0.0298             | 0.1726       |       |
| 4  | 0.1898                            | 2.43                              | 3.793                     | 269.30             | 0.1 | 1002  | 0.0549             | 0.2343       |       |
| 5  | 0.2447                            | 2.53                              | 4.808                     | 341.40             | 0.2 | 2003  | 0.1050             | 0.3240       |       |
| 6  |                                   |                                   |                           |                    |     |       |                    |              |       |
|    | HNO3                              | aenn n                            |                           | 260                |     |       |                    |              |       |
| 7  | (molarity)=                       | 0.0050                            |                           | 2.00               |     |       |                    |              |       |
|    | Ascorbic acid,                    | 6 76E J                           |                           | 2.55               | D   | ebye- | Huckel             | /•           |       |
| 8  | Ka1=                              | 0.102-03                          |                           | 2.50               | -   | -     |                    |              |       |
| 9  |                                   |                                   |                           | 2.45               | -   |       |                    |              |       |
| 10 | Slope=                            | 2.78                              |                           | <b>2</b> 240       |     |       | /                  |              |       |
| 11 | Intercept=                        | 1.87                              |                           | 5 235              |     |       |                    |              |       |
| 12 | k0=                               | 73.90                             |                           | <u>e</u> 2.00      |     |       |                    |              |       |
| 13 | R^2=                              | 0.9809                            |                           | 2.30               |     | -     |                    |              |       |
| 14 |                                   |                                   |                           | 2.25               |     | /     |                    | / 1 0606     |       |
| 15 |                                   |                                   |                           | 2.20               |     | ·     | <u>y = 2.(835)</u> | (+1.0000)    |       |
| 16 |                                   |                                   |                           | 2.15               | •   |       | $R^2 = 0$          | .9809        |       |
| 17 |                                   |                                   |                           | 2 10               |     |       |                    |              |       |
| 18 |                                   |                                   |                           | 2.10               |     | ~     | · · ·              | · ·          | _     |
| 19 |                                   |                                   |                           | C                  | .10 | 0.1   |                    | .0 0.2       | ৽∟    |
| 20 |                                   |                                   |                           |                    |     |       | ro.a(ro.a+         | -1)          |       |

## **B.** Non-linear statistics<sup>2</sup>

The non-linear statistics is performed with the SolvStat macro written by Prof. Billo. You have to reload the macro each time whenever you want to perform the non-linear statistics.

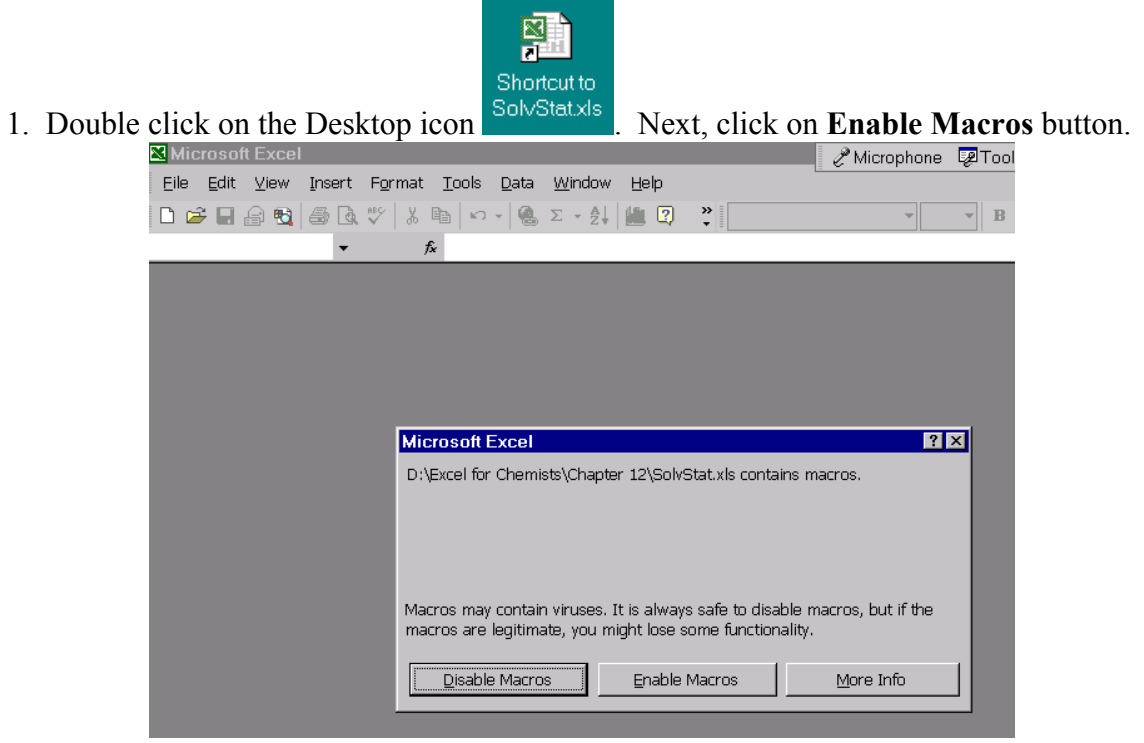

This will launch the Excel loaded with the macro SolvStat under the Tools button:

|              | icrosoft Excel - Kinet | ice vle            |             |             |                                      |              |         | 🧷 Mi    | cro |
|--------------|------------------------|--------------------|-------------|-------------|--------------------------------------|--------------|---------|---------|-----|
| <u>s</u> ) ( | Eile Edit ⊻iew Inse    | rt F <u>o</u> rmat | <u>T</u> oo | ls [        | <u>)</u> ata <u>W</u> indow <u>H</u> | <u>l</u> elp | 0       |         |     |
| D (          | 🛎 🖬 🔒 👧 🎒 🖧            | 😵 🐰 🖻              | ABC         | <u>S</u> pe | lling F7                             |              | 🎽 Arial |         | Т   |
|              | H3 🗸                   | fx                 |             | Soly        | <u>e</u> r                           |              |         |         |     |
|              | А                      | В                  |             | Solv        | er Statistics                        |              | D       | Е       |     |
| 1            | A0=                    | 0.507              |             | <u>M</u> ac | ro I                                 |              | time    | A(calc) |     |
| 2            | Af=                    | 0.263              | 31          |             | 0.50723                              |              | 0       | 0.50723 |     |
| 3            | kobs=                  | 2.806              | <b>0</b>    |             | 0.48962                              |              | 60      | 0.48931 |     |
| 4            | epsilon=               | 1100               | )           |             | 0.4733                               |              | 120     | 0.47325 |     |
| 5            |                        |                    |             |             | 0.45877                              |              | 180     | 0.45879 |     |
| 6            |                        |                    |             |             | 0.44608                              |              | 240     | 0.44571 |     |
| 7            |                        |                    |             |             | 0.10010                              |              | 200     | 0.40000 |     |

 $<sup>^{2}</sup>$  This package is available from the CD accompanying Prof. Bilo's book (see footnote 1). It is installed on the Dell Optiplex.

For each **kobs** there are <u>four quick steps</u> to calculate the standard deviation.

2. In Step 1 select the range of the experimental absorbances. Is very expeditious to highlight with the mouse the column containing the experimental Absorbances. The window is filled in automatically.

| 0.50723       0       0.50723       0.00E+00         0.48962       60       0.48931       9.47E-08         0.4733       SOLVER STATISTICS - STEP 1 OF 4       ? >         0.45877       Select range of known y's.          0.44608       (Range must be a single row or column.)         0.42337                                                                                                    | absorbance<br>(420 nm) | time          | A(calc)            | Diff(A-<br>Acalc)^2 |       |
|----------------------------------------------------------------------------------------------------|------------------------|---------------|--------------------|---------------------|-------|
| 0.48962       60       0.48931       9.47E-08         0.4733       SOLVER STATISTICS - STEP 1 OF 4       ?>>         0.45877       Select range of known y's.       Select range of known y's.         0.43346       (Range must be a single row or column.)         0.42337       (Range must be a single row or column.)         0.4129       (Range must be a single row or column.)         0.4129       (C\$2:\$C\$22         0.39626       (OK Cancel)         0.38828       OK Cancel         0.37381       720       0.37419         0.36277       780       0.36806       8.56E-08         0.36227       840       0.36236       7.87E-09                                                                                                    | 0.50723                | 0             | 0.50723            | 0.00E+00            |       |
| 0.4733       SOLVER STATISTICS - STEP 1 OF 4       ?         0.45877       Select range of known y's.         0.44608       (Range must be a single row or column.)         0.42337       (Range must be a single row or column.)         0.4129       (\$<\$2:\$C\$22         0.40375       OK         0.39626       OK         0.38828       OK         0.37381       720         0.36777       780         0.36227       840         0.36227       840         0.36227       0.2620                                                                                                    | 0.48962                | 60            | 0.48931            | 9.47E-08            |       |
| 0.45877       Select range of known y's.         0.44608       (Range must be a single row or column.)         0.43346       (************************************                                                                                                    | 0.4733                 | SOLVER        | STATISTICS -       | STEP 1 OF 4         | ? ×   |
| 0.44608       (Range must be a single row or column.)         0.43346       (Range must be a single row or column.)         0.42337       (Range must be a single row or column.)         0.4129       (************************************                                                                                                    | 0.45877                | Select rand   | qe of known y's.   |                     |       |
| 0.43346       (Range must be a single row or column.)         0.42337       (Range must be a single row or column.)         0.4129       (Range must be a single row or column.)         0.4129       (Range must be a single row or column.)         0.4129       (Range must be a single row or column.)         0.4129       (Range must be a single row or column.)         0.4129       (Range must be a single row or column.)         0.4129       (Range must be a single row or column.)         0.4129       (Range must be a single row or column.)         0.4129       (Range must be a single row or column.)         0.4129       (Range must be a single row or column.)         0.4129       (Range must be a single row or column.)         0.4129       (Range must be a single row or column.)         0.4129       (Range must be a single row or column.)         0.39626       (Range must be a single row or column.)         0.38828       (Range must be a single row or column.)         0.38049       660       0.38080       9.62E-08         0.36777       780       0.36806       8.56E-08         0.36227       840       0.36236       7.87E-09 | 0.44608                |               | - ·                |                     |       |
| 0.42337                                                                                                    | 0.43346                | (Range mu     | ust be a single ro | w or column.)       |       |
| 0.4129       ↓         0.40375       ↓         0.39626       ○K         0.38828       ○K         0.38049       660       0.38080       9.62E-08         0.37381       720       0.37419       1.48E-07         0.36277       780       0.36806       8.56E-08         0.36227       840       0.36236       7.87E-09                                                                                                    | 0.42337                |               |                    |                     |       |
| 0.40375         IPC\$2:\$C\$22           0.39626         OK         Cancel           0.38828         0K         Cancel           0.38049         660         0.38080         9.62E-08           0.37381         720         0.37419         1.48E-07           0.36277         780         0.36806         8.56E-08           0.36227         840         0.36236         7.87E-09                                                                                                    | 0.4129                 | toto.tot      |                    |                     |       |
| 0.39626         OK         Cancel           0.38828         0K         Cancel           0.38049         660         0.38080         9.62E-08           0.37381         720         0.37419         1.48E-07           0.36777         780         0.36806         8.56E-08           0.36227         840         0.36236         7.87E-09                                                                                                    | 0.40375                | [\$C\$2:\$C\$ | 22                 |                     |       |
| 0.38828         Cancel           0.38049         660         0.38080         9.62E-08           0.37381         720         0.37419         1.48E-07           0.36777         780         0.36806         8.56E-08           0.36227         840         0.36236         7.87E-09                                                                                                    | 0.39626                |               |                    |                     |       |
| 0.38049         660         0.38080         9.62E-08           0.37381         720         0.37419         1.48E-07           0.36777         780         0.36806         8.56E-08           0.36227         840         0.36236         7.87E-09                                                                                                    | 0.38828                |               |                    |                     | incei |
| 0.37381         720         0.37419         1.48E-07           0.36777         780         0.36806         8.56E-08           0.36227         840         0.36236         7.87E-09                                                                                                    | 0.38049                | 660           | 0.38080            | 9.62E-08            |       |
| 0.36777 780 0.36806 8.56E-08<br>0.36227 840 0.36236 7.87E-09                                                                                                    | 0.37381                | 720           | 0.37419            | 1.48E-07            |       |
| 0.36227 840 0.36236 7.87E-09                                                                                                    | 0.36777                | 780           | 0.36806            | 8.56E-08            |       |
|                                                                                                    | 0.36227                | 840           | 0.36236            | 7.87E-09            |       |
| 0.3568 900 0.35704 5.95E-08                                                                                                    | 0.3568                 | 900           | 0.35704            | 5.95E-08            |       |
| 0.35213 960 0.35208 2.13E-09                                                                                                    | 0.35213                | 960           | 0.35208            | 2.13E-09            |       |
| 0.34729 1020 0.34745 2.48E-08                                                                                                    | 0.34729                | 1020          | 0.34745            | 2.48E-08            |       |
| 0.34312 1080 0.34311 1.51E-10                                                                                                    | 0.34312                | 1080          | 0.34311            | 1.51E-10            |       |
| 0.33925 1140 0.33904 4.41E-08                                                                                                    | 0.33925                | 1140          | 0.33904            | 4.41E-08            |       |
| 0.33557 1200 0.33522 1.21E-07                                                                                                    | 0.33557                | 1200          | 0.33522            | 1.21E-07            |       |

3. In Step 2 select the range of the calculated absorbances.

|     | В                        | С                      | D      | E       |
|-----|--------------------------|------------------------|--------|---------|
|     | 0.50723                  | absorbance<br>(420 nm) | time   | A(calc) |
|     | 0.2631                   | 0.50723                | 0      | 0.50723 |
|     | 2.8060                   | 0.48962                | 60     | 0.48931 |
| = s | OLVER STATISTIC          | S - STEP 2 OF 4        | ? ×    | 0.47325 |
|     | oloct range of calculate | ad ula                 |        | 0.45879 |
|     | electralige of calculate | su y s.                |        | 0.44571 |
| (   | Range must be a single   | row or column.)        |        | 0.43383 |
|     |                          |                        |        | 0.42300 |
|     |                          |                        |        | 0.41309 |
|     | \$E\$2:\$E\$22           |                        |        | 0.40400 |
| _   |                          |                        | 1      | 0.39564 |
| _   |                          | OK                     | Cancel | 0.38793 |
|     |                          | 0.38049                | 000    | 0.38080 |
|     |                          | 0.37381                | 720    | 0.37419 |
|     |                          | 0.36777                | 780    | 0.36806 |
|     |                          | 0.36227                | 840    | 0.36236 |
|     |                          | 0.3568                 | 900    | 0.35704 |
|     |                          | 0.35213                | 960    | 0.35208 |
|     |                          | 0.34729                | 1020   | 0.34745 |
|     |                          | 0.34312                | 1080   | 0.34311 |
|     |                          | 0.33925                | 1140   | 0.33904 |
|     |                          | 0.33557                | 1200   | 0.33522 |

4. In Step 3 select the range of the parameters **kobs** and **Af**, respectively.

|    | А        | В       | С                     | D                    | E                 | F                   |
|----|----------|---------|-----------------------|----------------------|-------------------|---------------------|
|    | ۵0=      | 0 50723 | absorbance            | time                 | A(calc)           | Diff(A-             |
| 1  | <b></b>  | 0.00720 | SOLVER STATIS         | TICS - STE           | P 3 OF 4          | ?≍alc)^             |
| 2  | Af=      | 0.2631  | Select cells containi | na least-sauar       | es coefficients   | 0.00E               |
| 3  | kobs=    | 2.8060  | obtained by using th  | ne Solver.           | 00 00011101100    | 9.471               |
| 4  | epsilon= | 1100    | (Cells can be non-au  | djacent, in wh       | ich case hold dov | wn 2.071            |
| 5  |          |         | between selections.   | selecting, or e<br>) | nter a comma      | 5.18                |
| 6  |          |         |                       | ,                    |                   | 1.371               |
| 7  |          |         | \$B\$2:\$B\$3         |                      |                   | 1.35                |
| 8  |          |         |                       |                      | _                 | 1.40                |
| 9  |          |         |                       | OK                   | Canc              | <sup>el</sup> 3.60I |
| 10 |          |         | 0.40375               | 480                  | 0.40400           | 6.32                |
| 11 |          |         | 0.39626               | 540                  | 0.39564           | 3.84                |

5. In Step 4 is self explanatory.

| A0=      | 0.50723 | absorbance<br>(420 nm) | time           | A(calc)    | Diff(A-<br>Acalc)^2 |
|----------|---------|------------------------|----------------|------------|---------------------|
| Af=      | 0.2631  | 0.50723                | 0              | 0.50723    | 0.00E+00            |
| kobs=    | 2.8060  | 0.48962                | 60             | 0.48931    | 9.47E-08            |
| epsilon= | 1100    | 0.4733                 | 120            | 0.47325    | 2.07E-09            |
|          |         | 0.45877                | 180            | 0.45879    | 5.18E-10            |
|          |         | SOLVER STAT            | FISTICS - S    | TEP 4 OF 4 | ?≍β7E-07            |
|          |         | Select a 3-row x       | : 2 column are | a          | 35E-07              |
|          |         | for results.           |                |            | 40E-07              |
|          |         | 1                      |                |            | 50E-08              |
|          |         | 1                      |                |            | 32E-08              |
|          |         |                        |                |            | B4E-07              |
|          |         | [\$A\$8:\$B\$10        |                |            | 23E-07              |
|          |         |                        |                |            | 52E-08              |
|          |         |                        |                |            | 48E-07              |
|          |         | 0.36777                | 780            | 0.36806    | 8.56E-08            |
|          |         | 0.36227                | 840            | 0.36236    | 7.87E-09            |

By clicking on **OK**, SolvStat prints in the selected area the numbers:

| A0=         | 0.50723     | absorbance<br>(420 nm) | time | A(calc) | Ļ |
|-------------|-------------|------------------------|------|---------|---|
| Af=         | 0.2631      | 0.50723                | 0    | 0.50723 |   |
| kobs=       | 2.8060      | 0.48962                | 60   | 0.48931 |   |
| epsilon=    | 1100        | 0.4733                 | 120  | 0.47325 |   |
|             |             | 0.45877                | 180  | 0.45879 |   |
|             |             | 0.44608                | 240  | 0.44571 |   |
|             |             | 0.43346                | 300  | 0.43383 |   |
| 0.263133066 | 2.80603402  | 0.42337                | 360  | 0.42300 |   |
| 0.000925759 | 0.017169362 | 0.4129                 | 420  | 0.41309 |   |
| 0.999968406 | 0.000299472 | 0.40375                | 480  | 0.40400 |   |
|             |             | 0.39626                | 540  | 0.39564 |   |
|             |             | 0.38828                | 600  | 0.38793 |   |
|             |             | 0.38049                | 660  | 0.38080 |   |

First row contains the parameters **Af** and kobs.

Second row contains the standard deviation of the respective parameters. The third row contains  $R^2$  and SE(y).

After some editing the table looks like this:

| А         | В          | С          |
|-----------|------------|------------|
| A0-       | 0 50723    | absorbance |
| A0-       | 0.50725    | (420 nm)   |
| Af=       | 0.2631     | 0.50723    |
| kobs=     | 2.8060     | 0.48962    |
| epsilon=  | 1100       | 0.4733     |
|           |            | 0.45877    |
|           |            | 0.44608    |
| Af=       | kobs       | 0.43346    |
| 0.2631    | 2.8060     | 0.42337    |
| Std. Dev= | Std. Dev.= | 0.4129     |
| 0.0009    | 0.0172     | 0.40375    |
| R^2=      | SE(y)=     | 0.39626    |
| 0.99997   | 0.00030    | 0.38828    |
|           |            | 0.38049    |
|           |            | 0 37381    |

6. After running SolvStat for each kobs, the four calculated kobs and the associated standard deviation are collected on a separate worksheet, which you must append to your written Report:

| Microsoft Excel - Kinetics.xls |                                |                       |                 |
|--------------------------------|--------------------------------|-----------------------|-----------------|
| 3                              | <u>E</u> ile <u>E</u> dit ⊻iew | Insert F <u>o</u> rma | t <u>T</u> ools |
| Ď                              | 🛩 🖬 🔒 🖏 é                      | 3 🖪 💱 🕺 🖣             | <u>ه</u> ا      |
|                                | D6                             | ▼ f <sub>x</sub>      |                 |
|                                | A                              | В                     | С               |
| 1                              | Kobs                           | Std.dev               |                 |
| 2                              | 2.2329                         | 0.0090                |                 |
| 3                              | 2.8060                         | 0.0172                |                 |
| 4                              | 4.0901                         | 0.0232                |                 |
| 5                              | 5.1851                         | 0.0492                |                 |
| 6                              |                                |                       |                 |
| 7                              |                                |                       |                 |